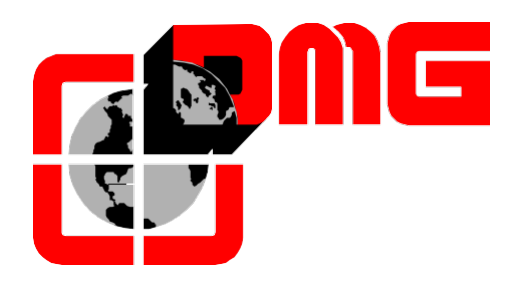

# Controller System

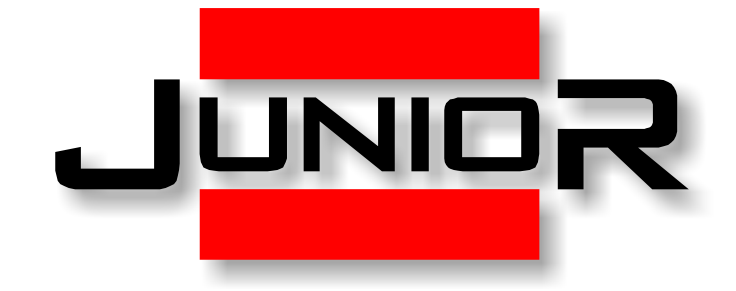

# Installation Manual

(Vers. 1.6 – English)

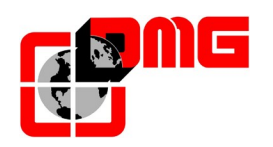

# **SAFETY NOTES**

# > INSTALLATION

The control panel must be installed internally with a degree of pollution of not more than 2.

The cabinet has an IP2X degree of protection.

- The controller setup and maintenance has to be made by qualified technicians after having carefully read the documentations and electrical schemes provided with the controller.
- Protection toward indirect contacts has to be realized through magnetothermic and differential switches and a grounding system. Unless otherwise specified, the customer is requested to provide these protections.
- Please refer to the wiring diagram supplied with the control panel for the following protection circuits:
  - magnetotermic protection of the motor circuit
  - magnetotermic protection of the safety circuit
  - protection fuses of all other circuits

Protection measures against electric shock:

- The control panel case of the is metallic and must be grounded as indicated in the circuit diagram supplied with the control panel.
- The command and control circuits (24V) are galvanically separated from the main power supply as indicated in the wiring diagram supplied with the control panel.
- The safety circuit is galvanically separated from the main power supply as indicated in the wiring diagram supplied with the control panel.

#### > <u>MAINTENANCE</u>

For control panel's maintenance, please refer to the manual supplied with the control panel. During periodic inspections of the system, check the alarm circuits' battery status of the and the floor return circuit (if present).

Refer to the packaging instructions to handle and move the control panel.

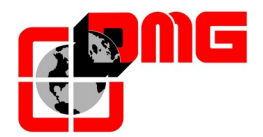

# **Docuement References**

| Prepared by: | Paolo Vagnoni;                                       | 05/12/2012 |
|--------------|------------------------------------------------------|------------|
| Verified by: | Massimo Villamaino; Paolo Vagnoni; Emanuele Emiliani | 22/02/2013 |
| Approved by: |                                                      |            |

# **Document Changes**

| Description of Changes                                                     | References |
|----------------------------------------------------------------------------|------------|
| Correct procedure for temporary operations                                 | Rev. 0.0   |
| Various updates                                                            | Rev. 0.1   |
| Various updates                                                            | Rev 0.2    |
| Various updates and addition of chapters "Shaft access" and "Motor Tuning" | Rev 0.3    |
| Appendix A – USB-based SW updating procedure                               | Rev 0.4    |
| Kit QJR.KIMP                                                               | Rev 0.5    |
| Connection of car key switch                                               | Rev 0.6    |
| List of parameters (§ 4.2, 4.3, 4.4)                                       | Rev 0.7    |
| Connection of modem and emergency telephone                                | Rev 0.8    |
| RSP monitor fault (§ 3.3, § 3.4) – Appendix B                              | Rev 0.9    |
| Motor Tuning (§ 2.2.2, § 4.7)                                              | Rev 1.0    |
| Troubleshooting table (§ 3.4)                                              | Rev 1.1    |
| Troubleshooting table (§ 3.4)                                              | Rev 1.2    |
| Junior HYDRO updates (§ 1.1, 2.1, 2.2.1, 2.3.1, 2.3.2, 2.4.1, 2.4.3)       | Rev 1.3    |
| Layout VVVF                                                                | Rev 1.4    |
| Various updates (§ 2.3.1, 4.4, 4.6, 5.2.3)                                 | Rev 1.5    |
| Menu "configuration" > Re-levelling (§4.3)                                 | Rev 1.6    |

All the products and company names mentioned in this manual are trademarks or registered trademarks of their respective holders.

• The information in this manual may vary without notice for any enhancements.

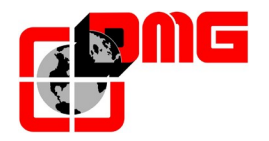

# Summary

| 1.               | JUNIOR Pre-wired System                                         | 6  |
|------------------|-----------------------------------------------------------------|----|
| 1.1              | JUNIOR System for Hydraulic homelifts (HYDRO)                   | .6 |
| 1.1.1            | Layout                                                          | .6 |
| 1.1.2            | Technical characteristics                                       | .6 |
| 1.1.3            | Main functions                                                  | .6 |
| 1.1.4            | Integrated inspection box and switchboard                       | .7 |
| 1.2              | JUNIOR System for VVVF homelifts (VVVF)                         | .8 |
| 1.2.1            | Layout                                                          | .8 |
| 1.2.2            | Technical characteristics                                       | .8 |
| 1.2.3            | Main functions                                                  | .8 |
| 1.3              | Use of MINIPAD programming module                               | .9 |
| 1.4              | Integrated Emergency System                                     | .9 |
| 1.5              | Door and Safeties                                               | 10 |
| 2.               | Quick Installation Guide                                        | 11 |
| 21               | Installation of the controller                                  | 11 |
| 22               | Main connections and Temporary Operations                       | 12 |
| 221              | Hvdro JUNIOR                                                    | 12 |
| 2.2.2            | VVVF electric JUNIOR                                            | 13 |
| 2.3              | Connection of pre-wired components in the Car                   | 14 |
| 2.3.1            | Travelling cable (Lenghts: 12, 15 or 18m)                       | 14 |
| 2.3.2            | Car module                                                      | 17 |
| 2.3.2.1.         | Connection of counting system and limit switches                | 17 |
| 2.3.2.2.         | Connection of the car door safeties                             | 19 |
| 2.3.2.3.         | Connection of door operators (lifts with automatic doors)       | 19 |
| 2.3.2.4.         | Connection of car operating panel                               | 21 |
| 2.3.2.5.         | Connection of car key switch                                    | 22 |
| 2.3.2.6.         | Connection of modem and emergency telephone                     | 25 |
| 2.4              | Connection of shaft pre-wired equipment                         | 26 |
| 2.4.1            | Safety Chain                                                    | 26 |
| 2.4.2            | Landing Operating Panels                                        | 31 |
| 2.4.3            | Connection of shaft access control system                       | 32 |
| 2.5              | Normal Service Mode                                             | 33 |
| 2.6              | Basic Configuration of Parameters                               | 34 |
| 2.7              | General Safety Measures                                         | 35 |
| 3                | Diagnostics                                                     | 22 |
| <b>J.</b><br>3 1 | Showing system status                                           | 26 |
| 3.1              | Active Faulte visualization                                     | 26 |
| 3.2              | Foult Poset                                                     | 20 |
| 3.0              | Troubleshooting Table                                           | 20 |
| 0.4              |                                                                 | 50 |
| 4.               | Advanced Configuration                                          | 12 |
| 4.1              | Menu Map                                                        | 42 |
| 4.2              | Menu "I-O Status"                                               | 43 |
| 4.3              | Menu "Configuration"                                            | 45 |
| 4.4              | "Door" Menu4                                                    | 46 |
| 4.5              | "Signals" Menu                                                  | 18 |
| 4.6              | Menu "Special Features"                                         | 19 |
| 4.7              | "System Positioning" Menu                                       | 50 |
| 4.8              | "Clock" Menu                                                    | 50 |
| 5.               | Adjustment of car position and stopping accuracy                | 51 |
| 5.1              | Definitions                                                     | 51 |
| 5.2              | Principle of functioning of FAI / FAS (DOWN/UP) counting system | 51 |
| 5.2.1            | Floor stopping accuracy adjustment                              | 51 |
| 5.2.2            | Passage to Low Speed (standard floor)                           | 51 |
|                  | , ,                                                             |    |

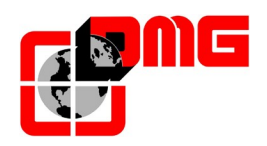

# JUNIOR Installation Manual

| 5.2.3 | Low speed in case of advanced opening        | 52 |
|-------|----------------------------------------------|----|
| 6.    | Appendix A – USB-based SW updating procedure | 54 |
| 7.    | Appendix B – RSP Monitor                     | 55 |

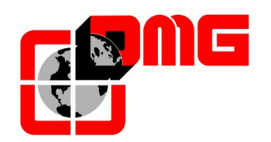

# 1. JUNIOR Pre-wired System

The pre-wired electric system for homelift and moving platfoms JUNIOR by DMG is composed of:

- Controller unit (Hydro or VVVF electric)
- Shaft wiring Kit
- Pre-wired car and hall operating panels

#### 1.1 JUNIOR System for Hydraulic homelifts (HYDRO)

#### 1.1.1 Layout

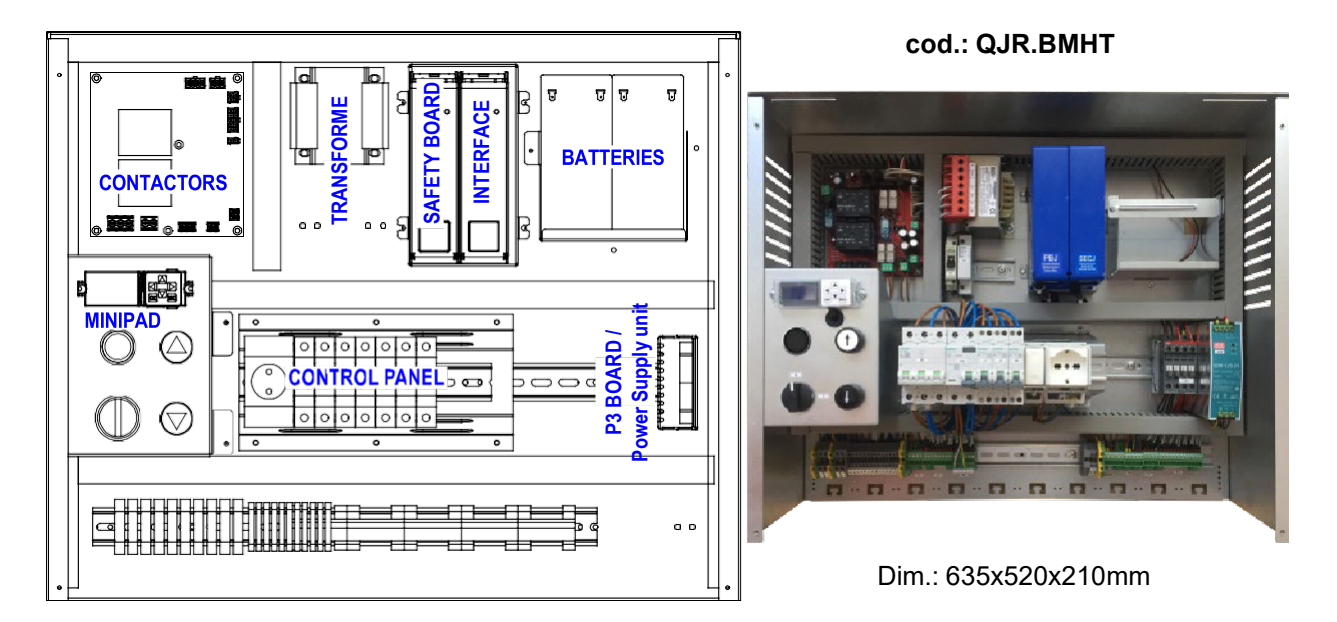

#### 1.1.2 Technical characteristics

- Controller for hydraulic pumps (1 or 2 speeds, max 2,2 kW)
- Programmable electronic motherboard with 32bit micro-processor
- Type of operation: constant pressure, SAPB or mixed (SAPB at floors, constant pressure in the car)
- Up to 7 stops (6 if mixed operation), 1 or 2 access
- Manual, bus-type or 24V DC automatic regulated car doors management
- 2 Batteries 12V at 7 Ah with integrated battery charger

#### 1.1.3 Main functions

- Serial bus piloting (CAN BUS for the car, DMG 4-wires at floors)
- Car / hall programmable position indicators
- Advanced diagnostics through LCD display (last 60 errors)
- Car here / Busy / Registration indicators (fixed or flashing)
- Re-levelling at floor (with open/closed doors)
- Timed car illumination
- Short floor management
- Programmable return to designated floor
- Integrated emergency operation with automatic return to lowest floor and door opening
- Remote monitoring through PSTN line or GPRS network

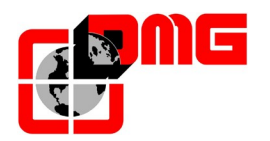

# (France)

#### 1.1.4 Integrated inspection box and switchboard

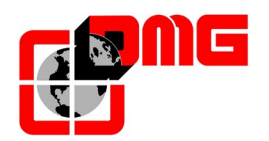

# 1.2 JUNIOR System for VVVF homelifts (VVVF)

#### 1.2.1 Layout

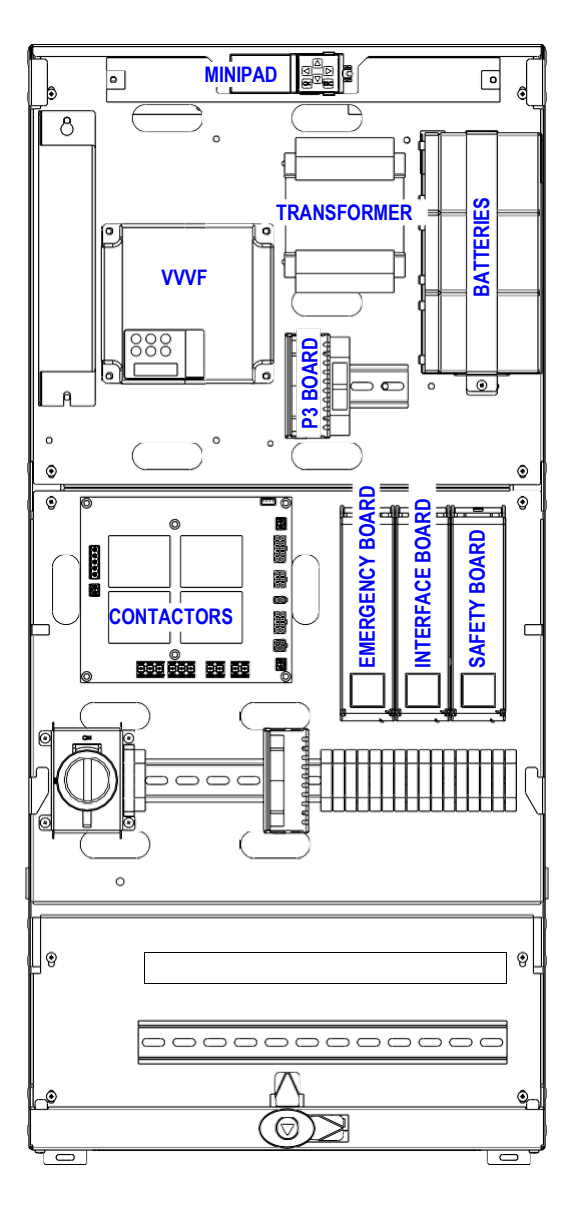

cod.: QJR.BMVF18 (1.8kW)

cod.: QJR.BMVF22 (2.2kW)

cod.: QJR.BMVFML (2.2kW Gearless)

Dim.: 423x900x210mm

រា ព

#### 1.2.2 Technical characteristics

Same features and functions as the HYDRO Junior, except:

- Quadro elettrico compatibile con motori geared e gearless fino a 2,2 kW
- Integrated Emergency System (optional) with automatic return to floor and door opening

#### 1.2.3 Main functions

Same features and functions as the HYDRO Junior.

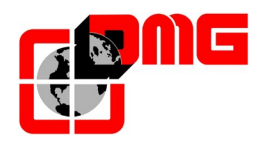

#### **1.3 Use of MINIPAD programming module**

With its function keys and LCD screen, the MINIPAD module allows to see the status of the lift, access the diagnostics, view and modify all controller parameters.

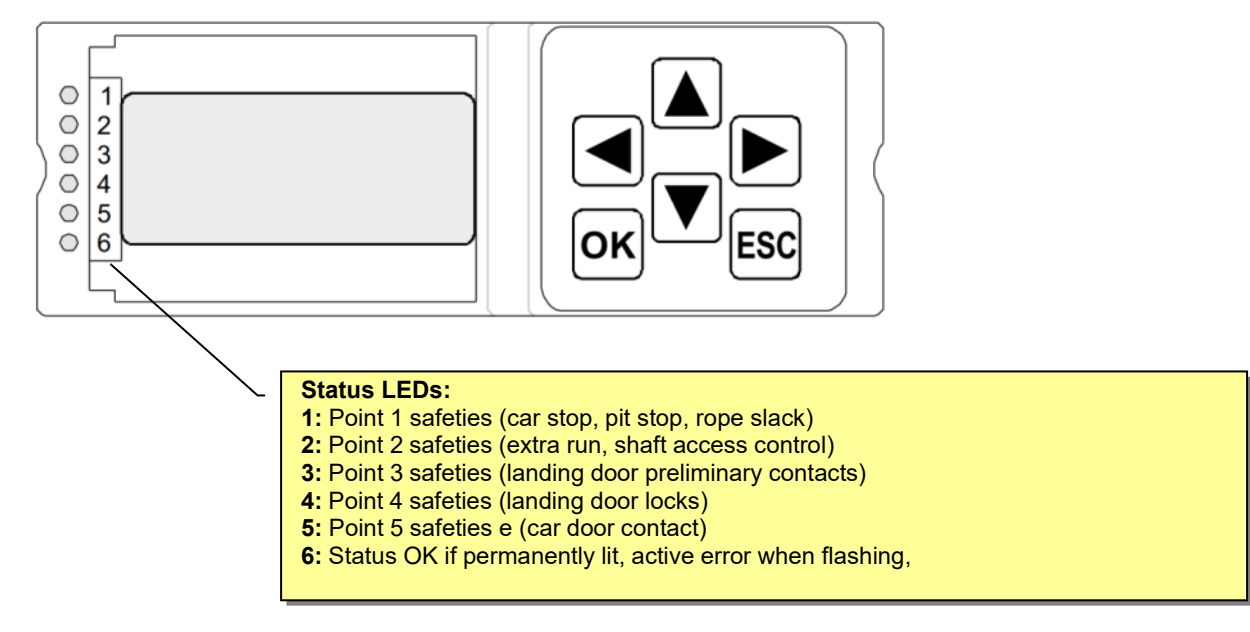

#### 1.4 Integrated Emergency System

The JUNIOR controller is equipped with an integrated emergency system which moves automatically the car to floor and opens doors (if automatic) in case of power failure.

This device is always present in Hydro Junior systems and is considered as (strongly recommended) optional in VVVF Junior (Part number: QJR.EMVF).

Emergency Procedure for Hydro Junior:

- The controller is re-powered with the emergency batteries;
- If the car is not at floor, it is moved to lowest floor at reduced speed;
- Once lowest floor is reached, doors are opened (if automatic) and the system remains active for 30 seconds;
- After 30 seconds, the system is shut down.
- During the emergency procedure, all displays show the symbol "E-".

#### Emergency Procedure for VVVF electric Junior:

- The controller is re-powered with the emergency batteries;
- If the car is not at floor, it is moved to <u>nearest floor</u> at reduced speed;
- Once lowest floor is reached, doors are opened (if automatic) and the system remains active for 30 seconds;
- After 30 seconds, the system is shut down.
- During the emergency procedure, all displays show the symbol "E-".

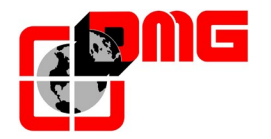

#### 1.5 Door and Safeties

The JUNIOR controller can manage the following combinations of car and landing doors (see also the Door Menu (§ 4.4), parameters "Door A Type" and "Door B Type"):

#### MANUAL car & landing doors:

In such configuration, the landing door can be unlocked:

- By a mechanical device (cam)
- By an electro-mechanical device (electromechanical lock).

In the second case, the controller must be equipped with a dedicated device to control the landing electromechanical locks (Part number: QJR.BSES).

In case of no car door, the (mandatory) light cell must be connected to the safety chain (NC contact).

#### SEMI-AUTOMATIC doors (automatic car doors and manual landing doors):

In such configuration, the landing door can be unlocked as in the previous case.

The optional light door in the car must be connected to the door operator (NO contact).

#### AUTOMATIC car and landing doors:

This configuration implies the presence of one or more 24V DC door operators. Optional light cells must be connected to door operators (NO contacts).

#### MOTORIZED landing doors with electric lock:

This configuration includes the use of swing doors automatically opened by a motorized drive and locked by an electric lock.

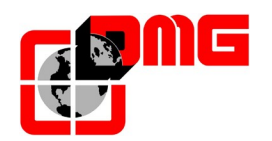

# 2. Quick Installation Guide

For the first installation of the Junior controller follow these instructions:

#### 2.1 Installation of the controller

HYDRO JUNIOR

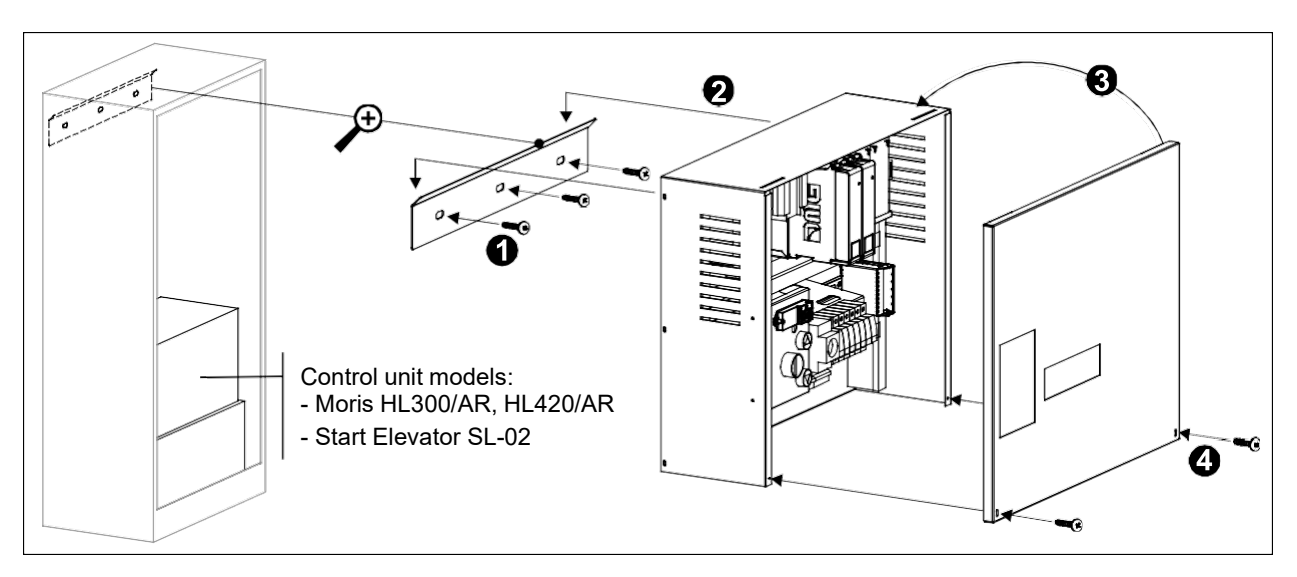

• VVVF ELECTRIC JUNIOR

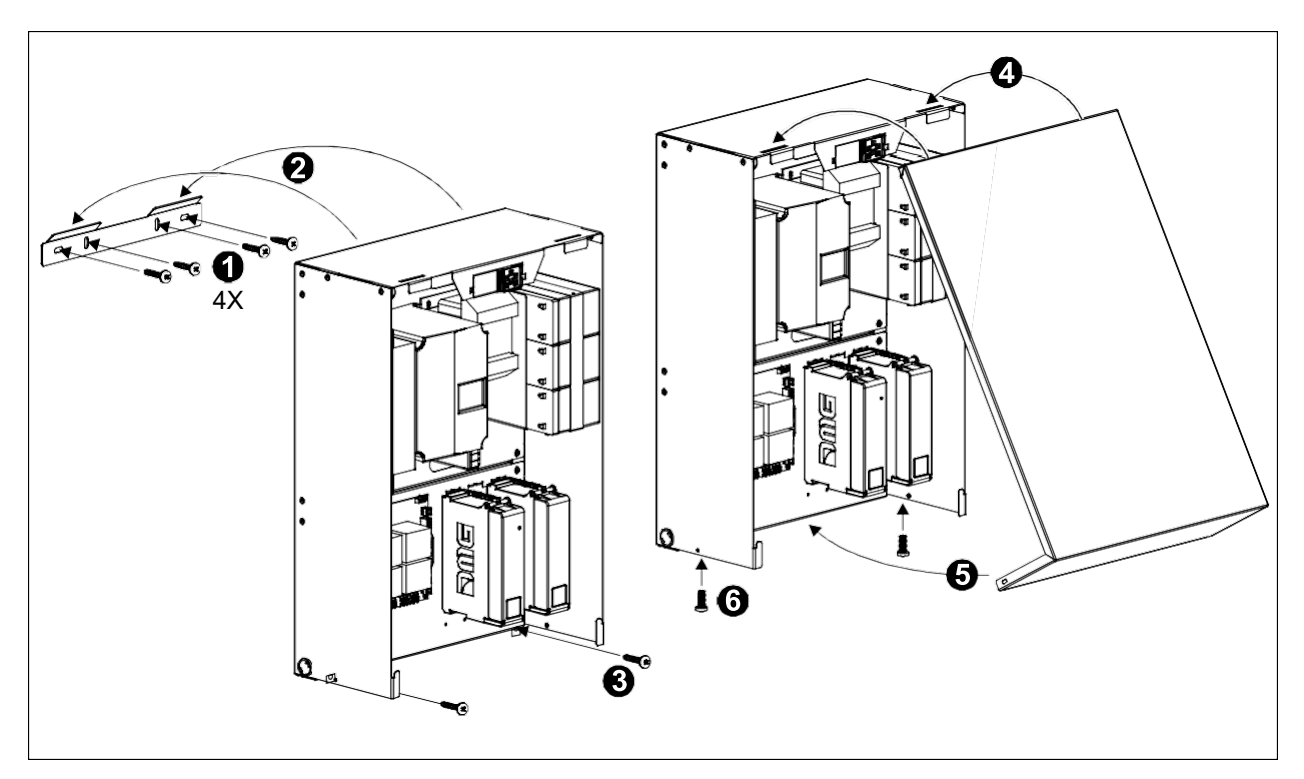

• The JUNIOR controller is equipped with a key (optional) to lock the external cover lid.

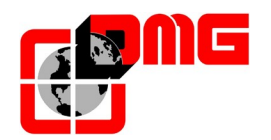

#### 2.2 Main connections and Temporary Operations

- 1. Connect:
  - Main Power Supply ("ALI" connector Junior VVVF)

(screw terminal PE/N/L – Junior HYDRO)

- Traction motor / Hydro pump ("MOTOR" connector Junior VVVF) (screw terminal U/V – Junior HYDRO)
- Brake / Valves ("VALV" connector Junior VVVF) (screw terminal V-DW / V-HS / V-COM – Junior HYDRO)
- Temperature sensor (connectors TH2/TH1 on INT J board Junior VVVF) (screw terminal THM2 / THM1 / GND – Junior HYDRO)
- The inspection box for temporary operations:

- Use the one provided in the package or, alternatively, a third party one, to be connected to boards SEC J and INT J (Junior VVVF)

- Connector REV (Junior HYDRO)

2. Switch on main power

**3.** Set the "Temporary Operation" mode from the MINIPAD: enter the "Installation" menu with ▼ key and press **OK** twice to access and modify the parameter "Temporary Operation":

| Temporary Operation |
|---------------------|
| No                  |

#### 4. Press ► and then OK to select "Yes"

#### 2.2.1 Hydro JUNIOR

JUNIOR HYDRO controller is pre set for the following control unit models: 1) Moris HL300/AR, HL420/AR - 2) Start Elevator SL-02

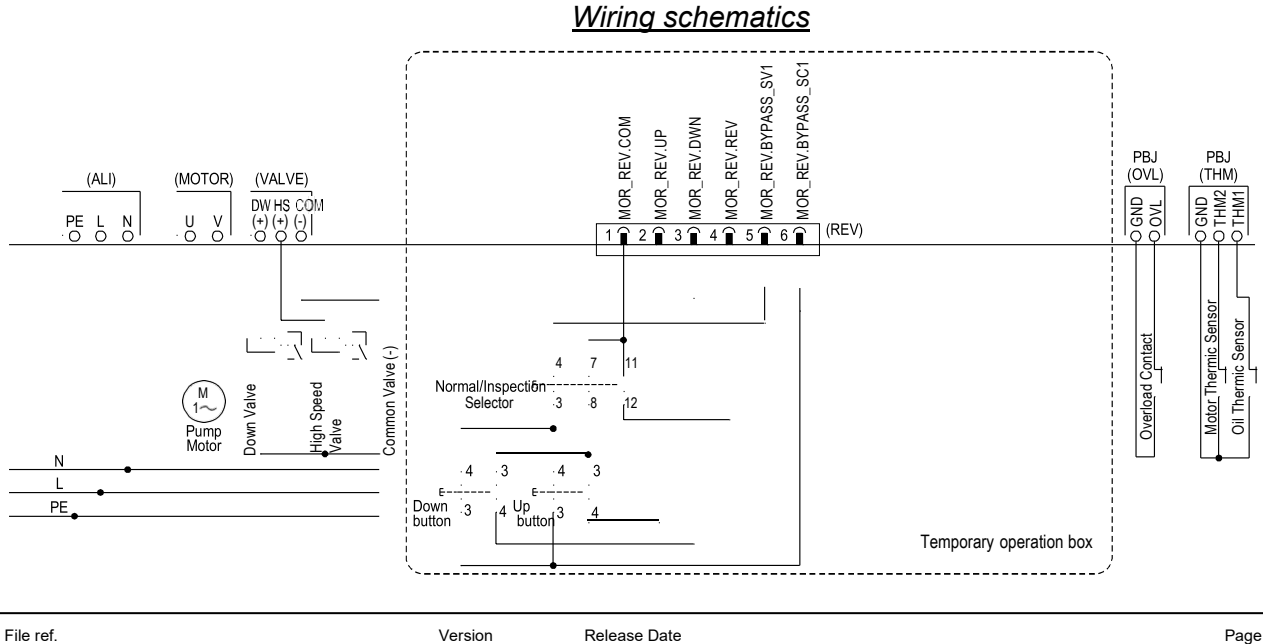

10/03/2021

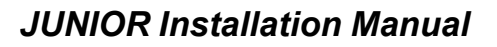

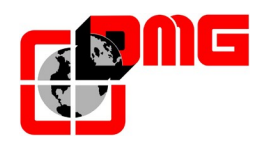

#### 2.2.2 VVVF electric JUNIOR

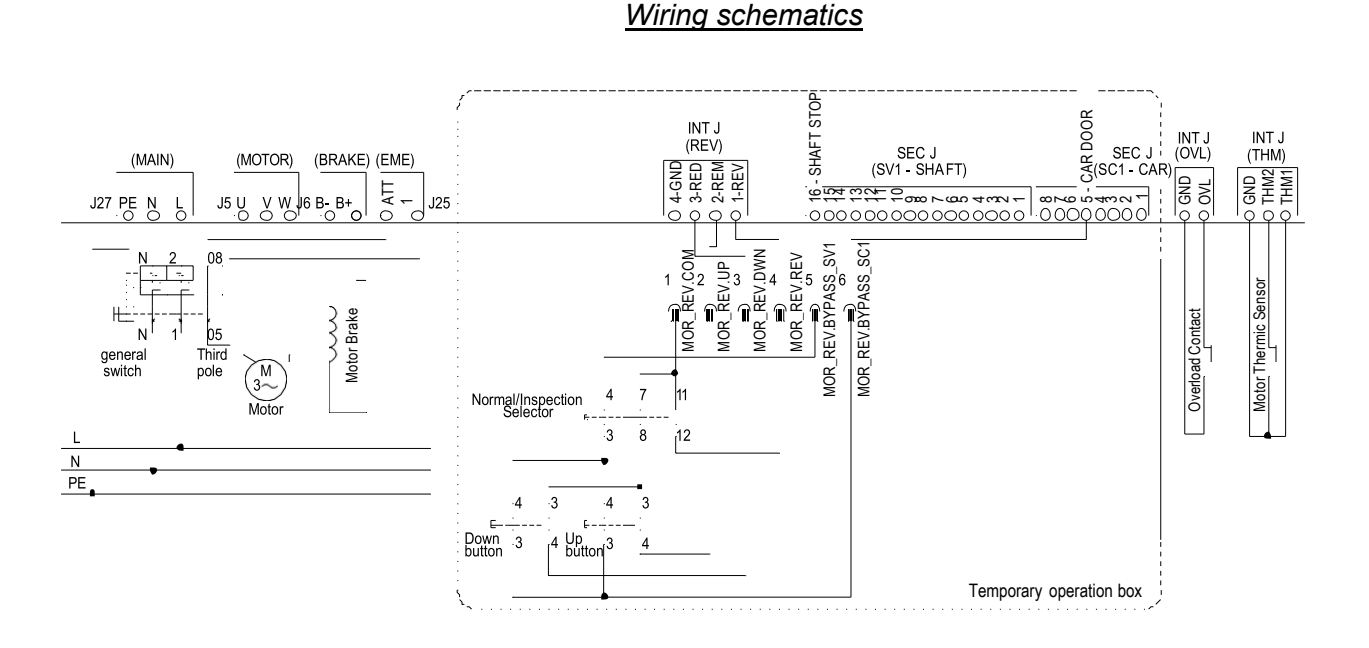

#### TUNING PROCEDURE

- Enter the following motor parameters in the VVVF unit:
  - F03 (Max motor Frequency)
  - F04 (Rated Frequency)
  - F05 (Rated voltage)
  - P02 (Rated Power)
  - P03 (Rated Current)
- Access the <Installation> menu from the MINIPAD and press Enter.
- Access the "Temporray Operation" parameter and press Enter (flashing value)
- Press ► twice to modify the value to "Tuning"; Press Enter;
- In the VVVf unit, set Parametro P04 to 1 (start tuning) and press Func/data: The '1' value on the display of the VVVF starts blinking;
- Press and hold ► on the MINIPAD to enable the contactors; the '1' value on the display of the VVVF turns fixed
- Wait for the end of the tuning procedure: "End" is showed on the VVVF display;
- Release the ► key on the MINIPAD: the value on screen is now "Yes" (Temporary Opeation).

The end of the safety chain must be closed.

<u>Note:</u> when in Tuning mode for more than 1 minute, the system automatically returns to Temporary Operation mode.

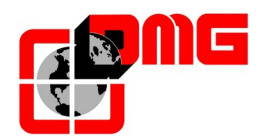

- 2.3 Connection of pre-wired components in the Car
- 2.3.1 Travelling cable (Lenghts: 12, 15 or 18m)

Installation

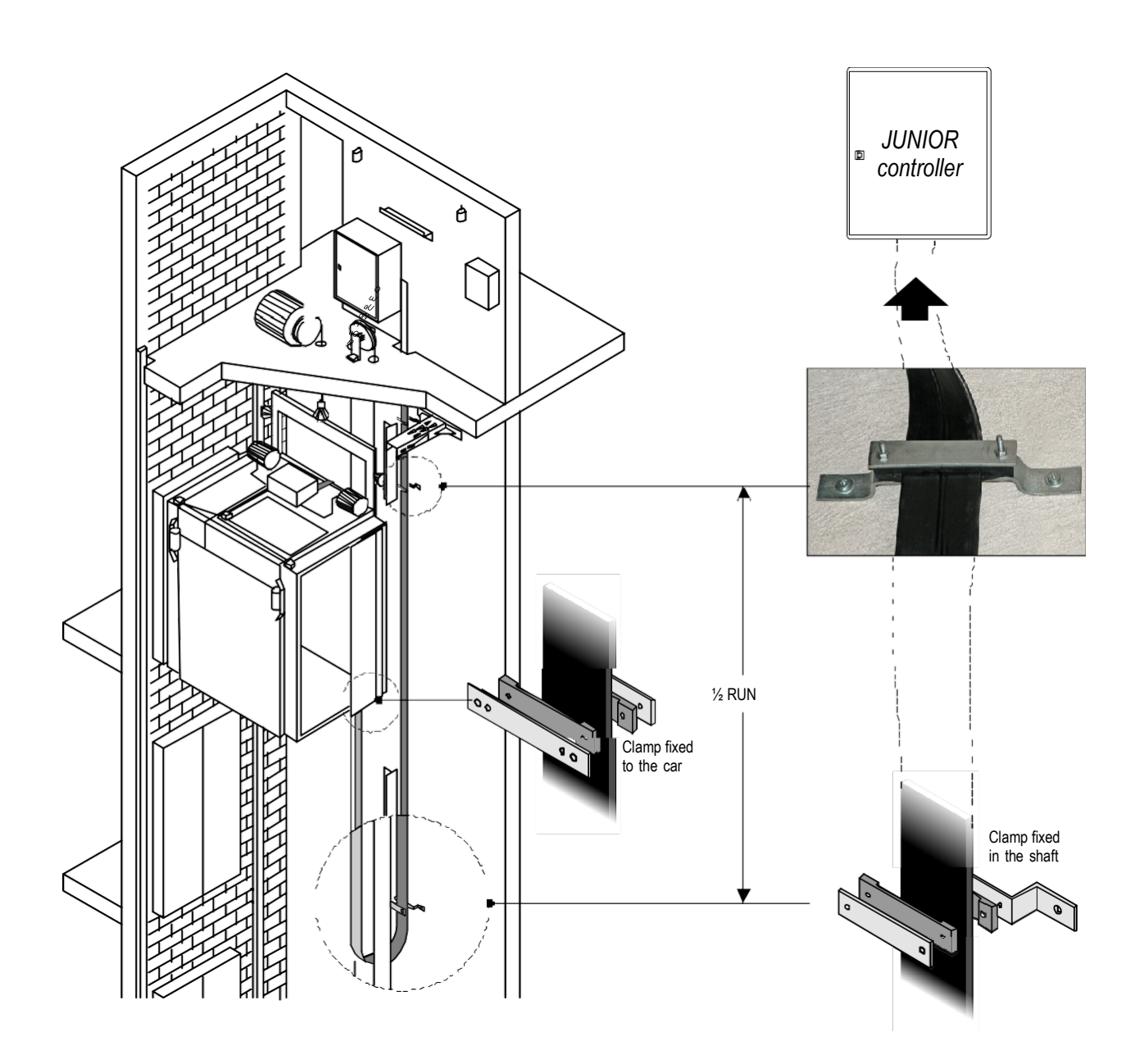

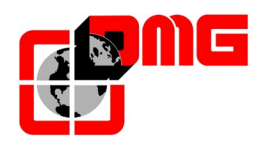

#### HYDRO JUNIOR Connections

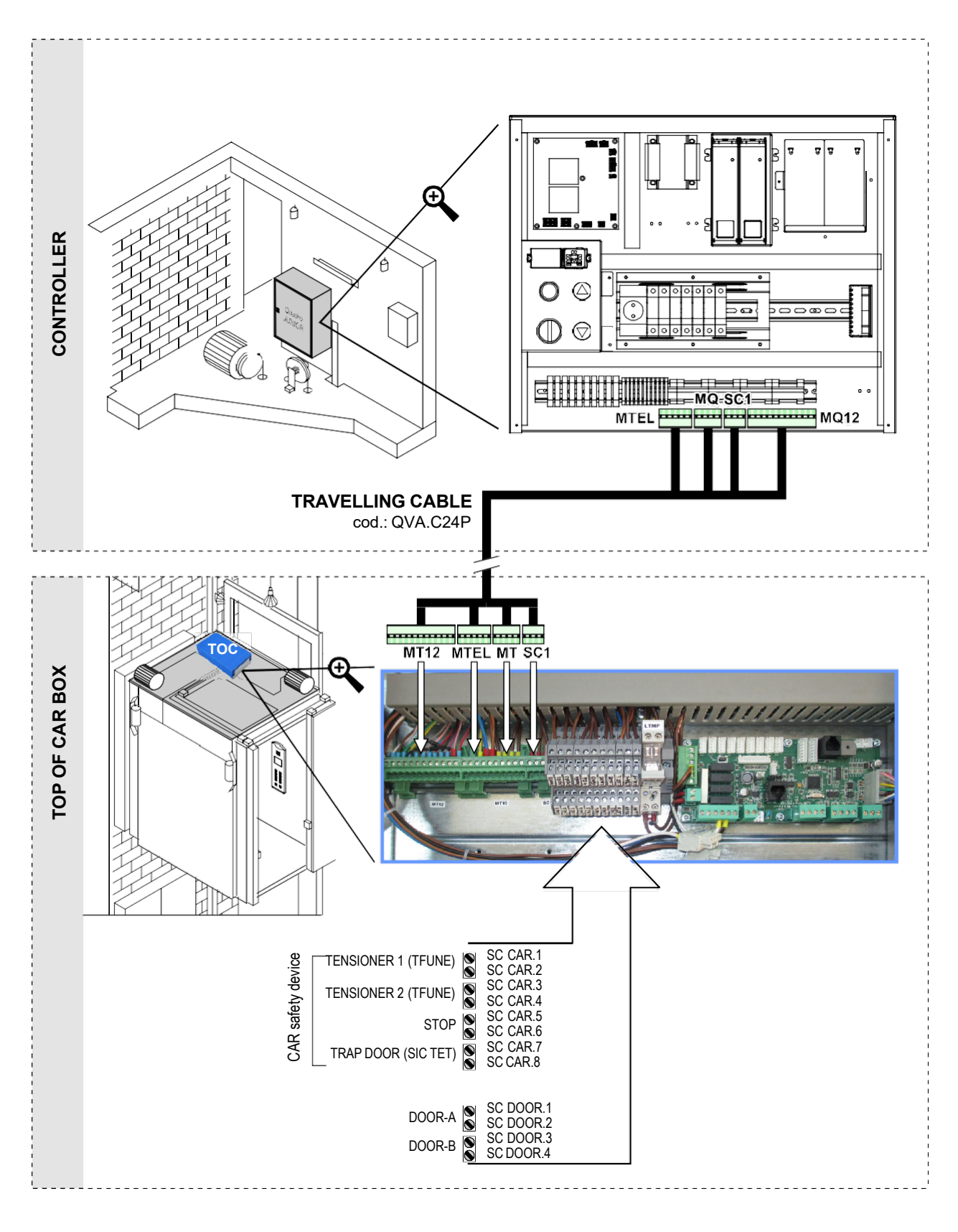

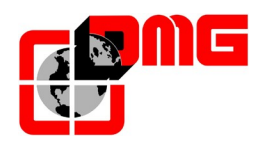

#### VVVF ELECTRIC JUNIOR Connections

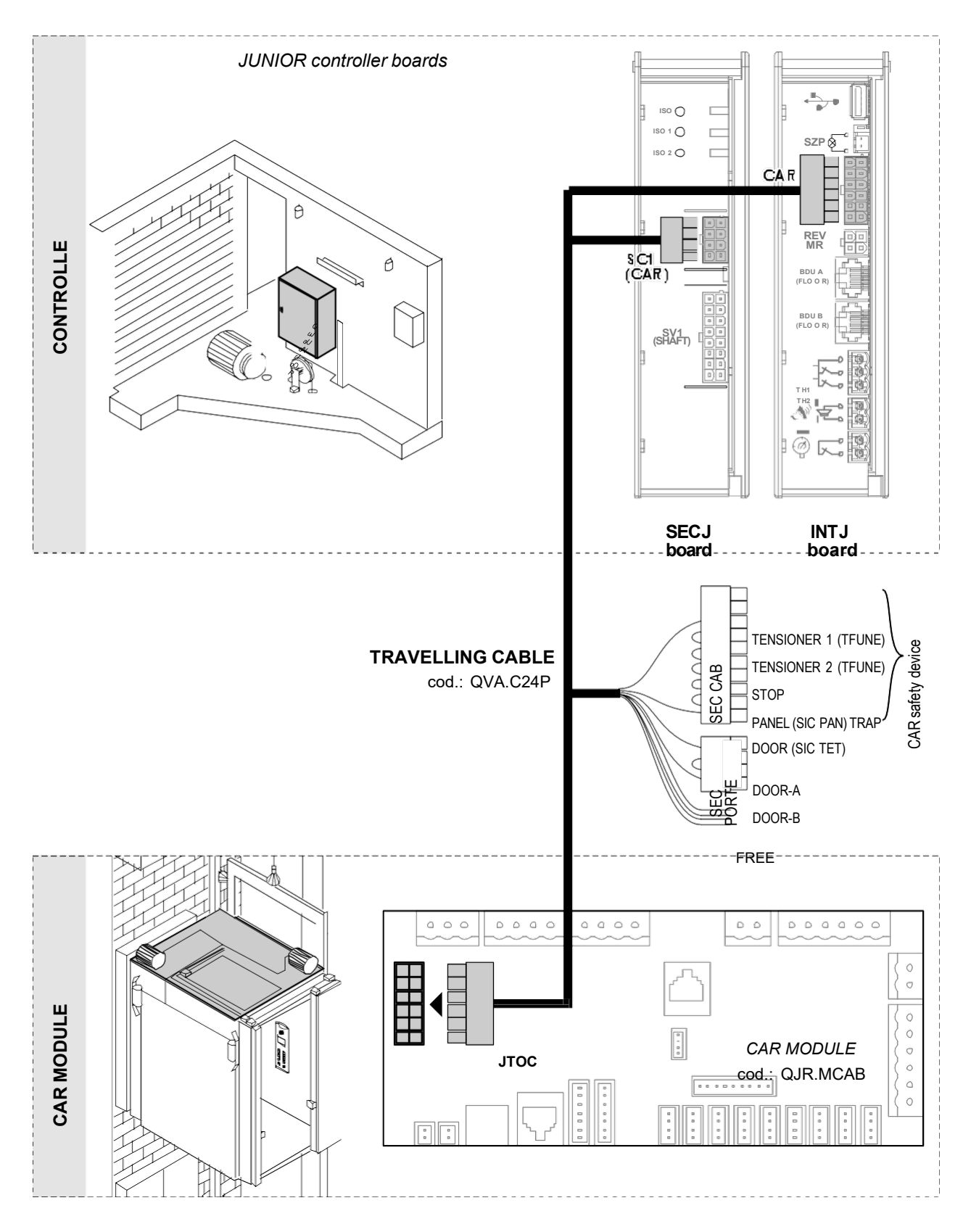

Release Date 10/03/2021

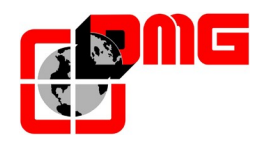

#### 2.3.2 Car module

The Junior Car Module (QJR.MCAB) is connected to the controller through the travelling cable QVAC24Pxx. The following devices must be connected to this module:

- JUNIOR Sensor Kit (QJR.KIMP), composed of:
  - Magnetic Counting system ("FAI/FAS"): 2 x NO magnetic sensors
  - High speed and reset limit switches ("AGB/AGH"): 2 x NO magnetic sensors
- Wiring Kit for pre-wired car panel:
  - QJR.KIMP
  - QJR.CC1F (1,5mt) / QVA.C04P4BDX (4mt.)

#### 2.3.2.1. Connection of counting system and limit switches

Connect the QJR.KIMP kit as indicated in the picture and position the magnetic strips (QTC.CAL) on the guiderails as illustrated in Fig. 1; in the case of pre-opening doors, refer to the indications given in section 5.2.3

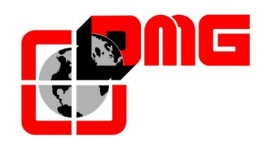

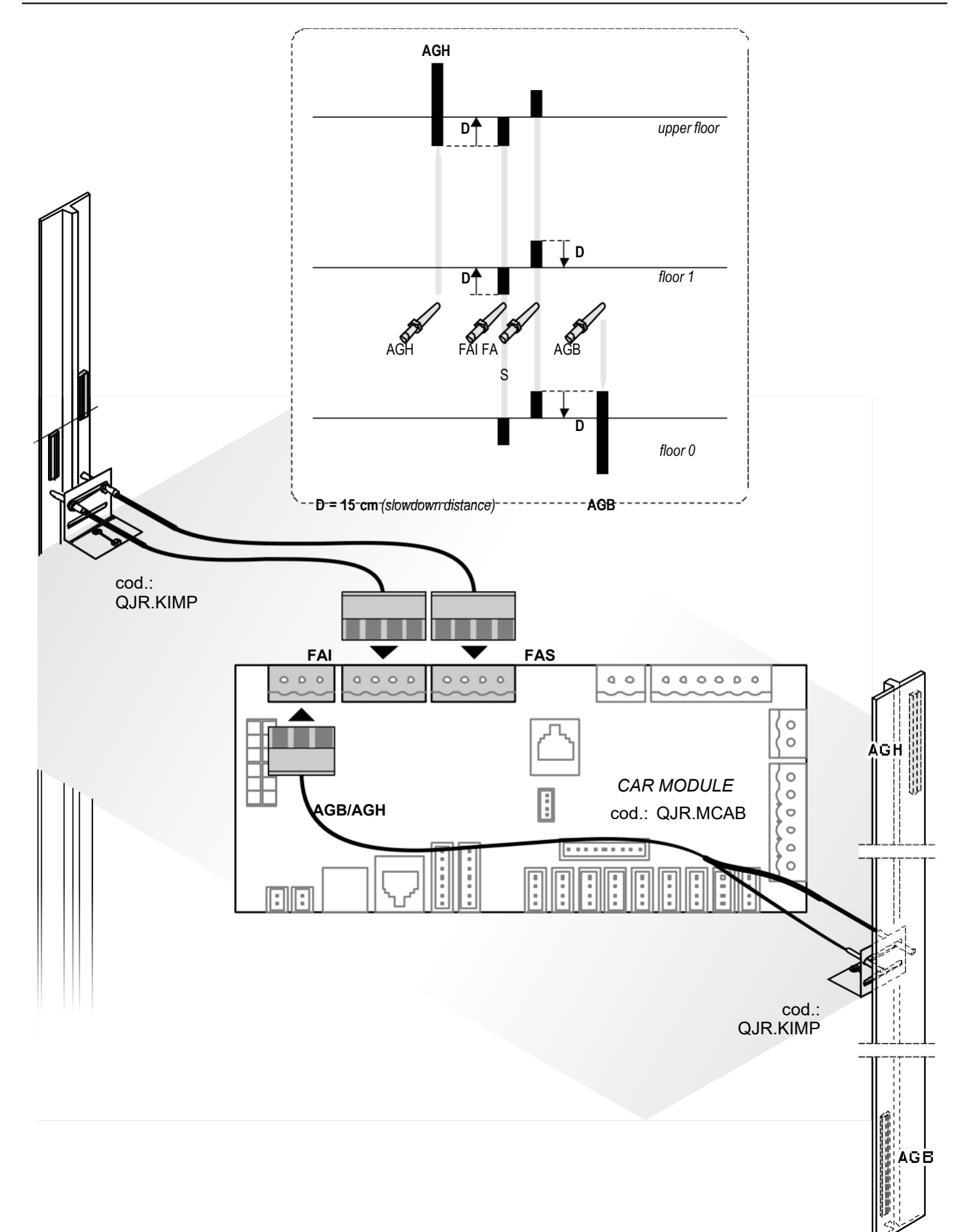

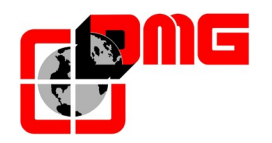

# JUNIOR Installation Manual

(Fig. 1)

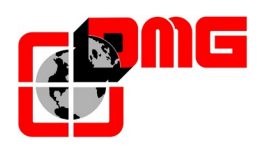

#### 2.3.2.2. Connection of the car door safeties

Connect the car door safety contat (included in the car panel Kit QJR.KIMP) as indicated in Picture 2.

#### 2.3.2.3. Connection of door operators (lifts with automatic doors)

JUNIOR controller manages 24VDC automatic door operators (mod. Fermator 40/10)

- Fermator 40/10
- ECC (folding door)

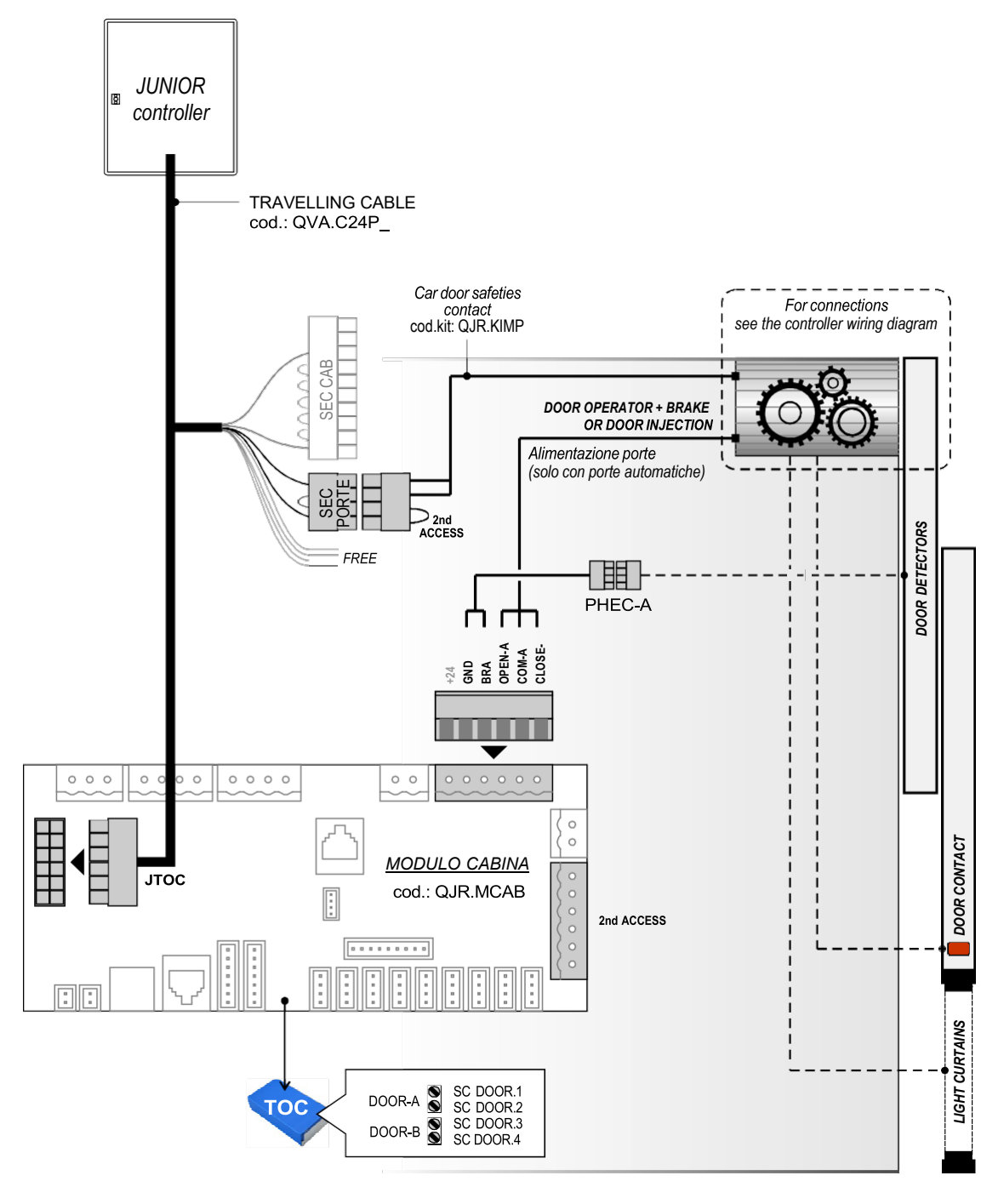

Fig. 2a (with TOC box)

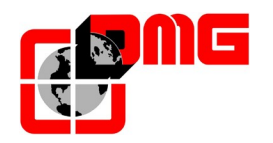

#### Fig. 2b (without TOC box)

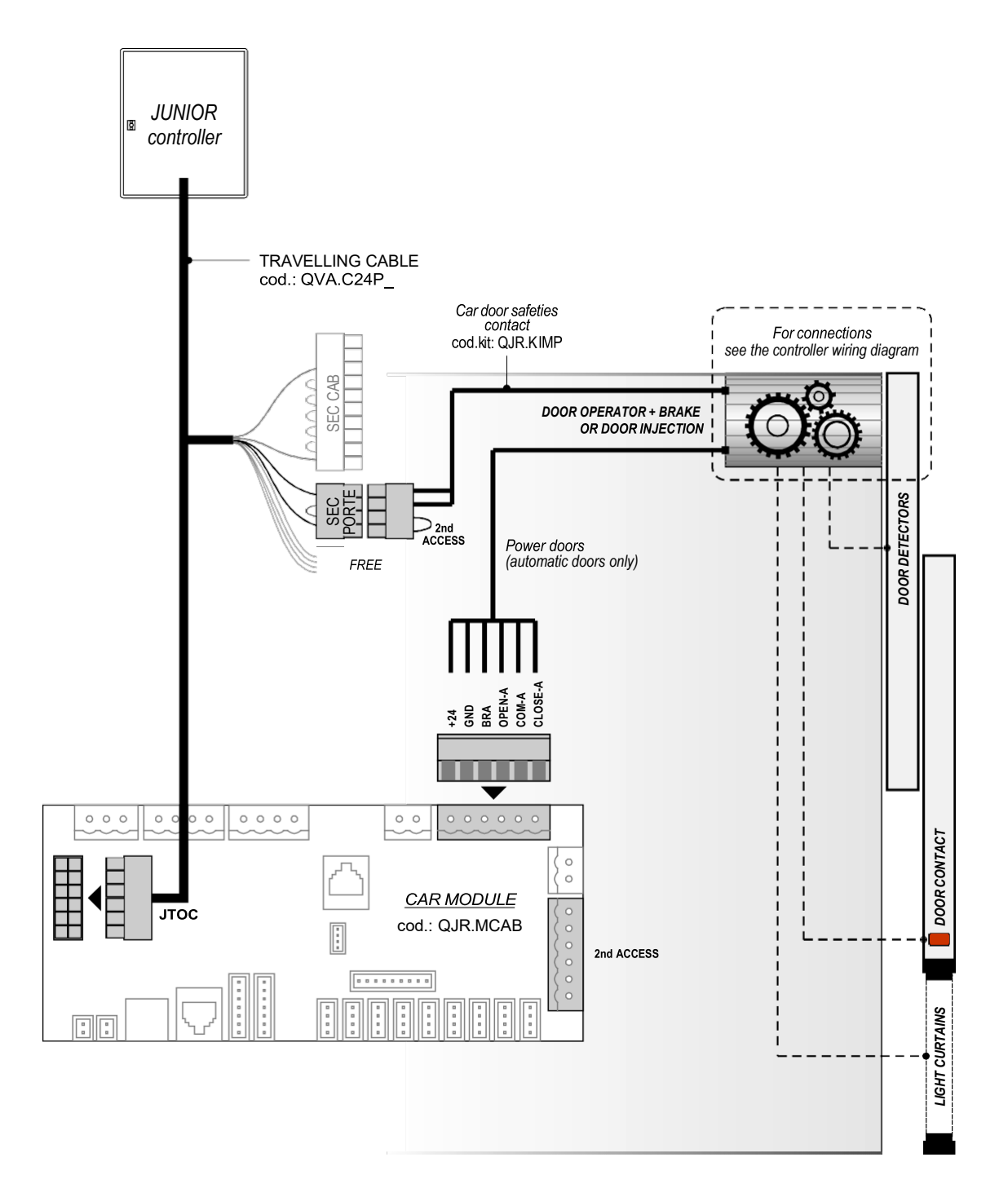

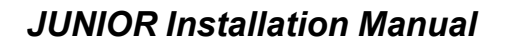

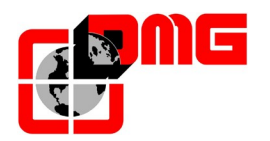

#### 2.3.2.4. Connection of car operating panel

Connect the COP wiring kit QJR.KIMP and the cables of the kit QJR.CC1F (or QVA.C04P4BDX) as indicated in the picture:

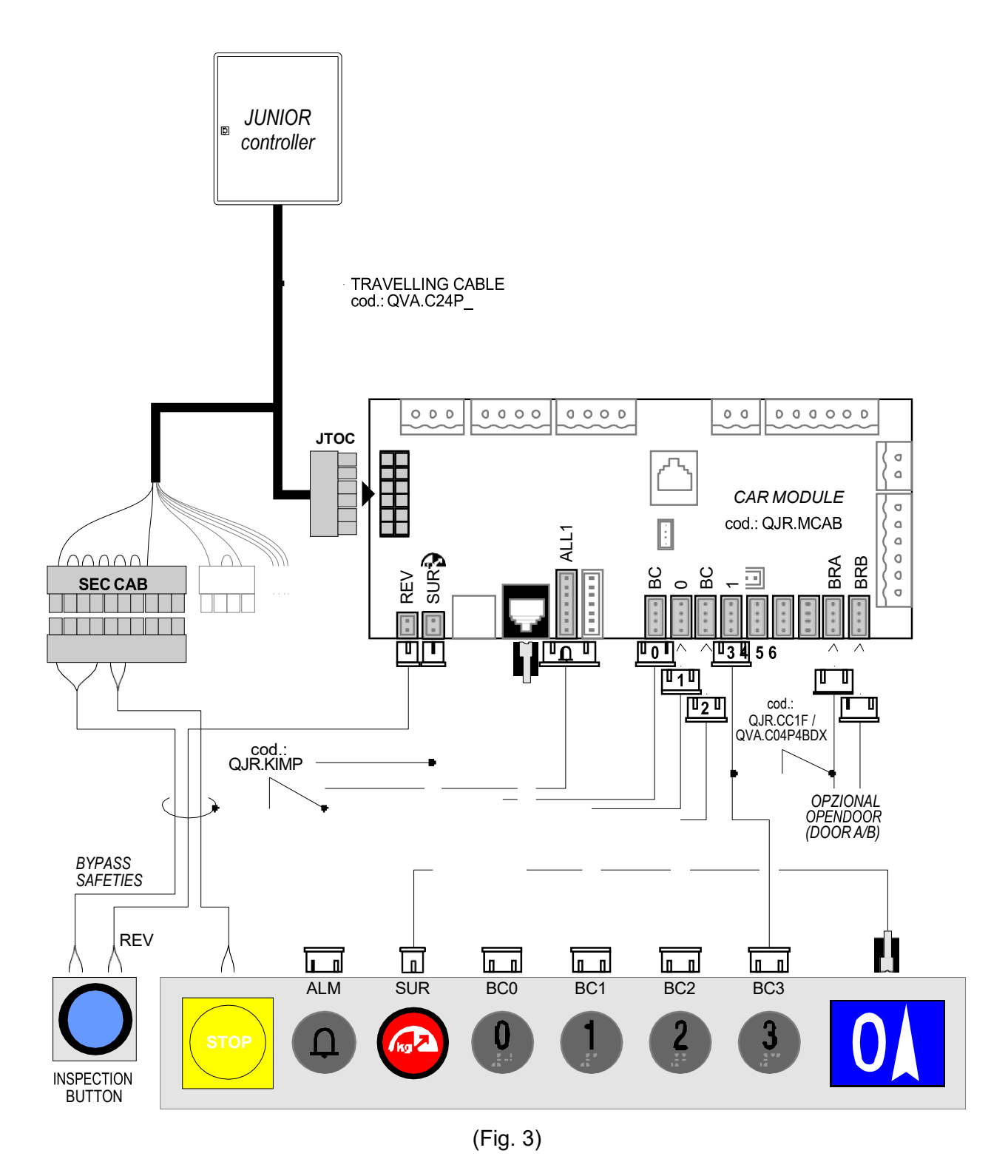

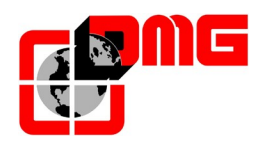

#### 2.3.2.5. Connection of car key switch

Car enabling key switch

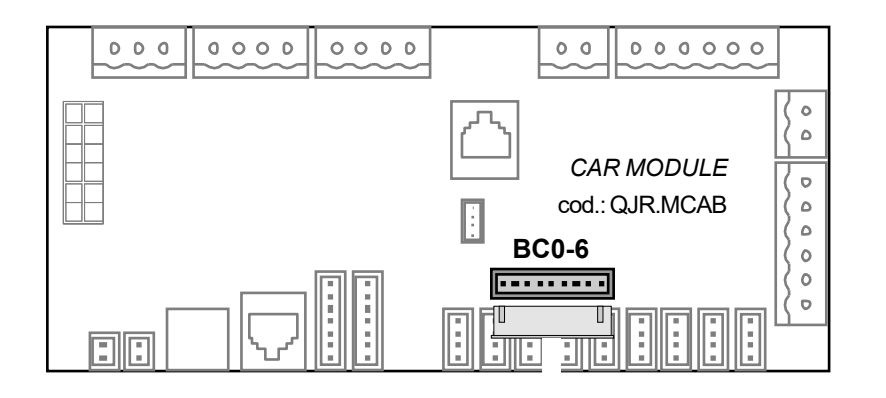

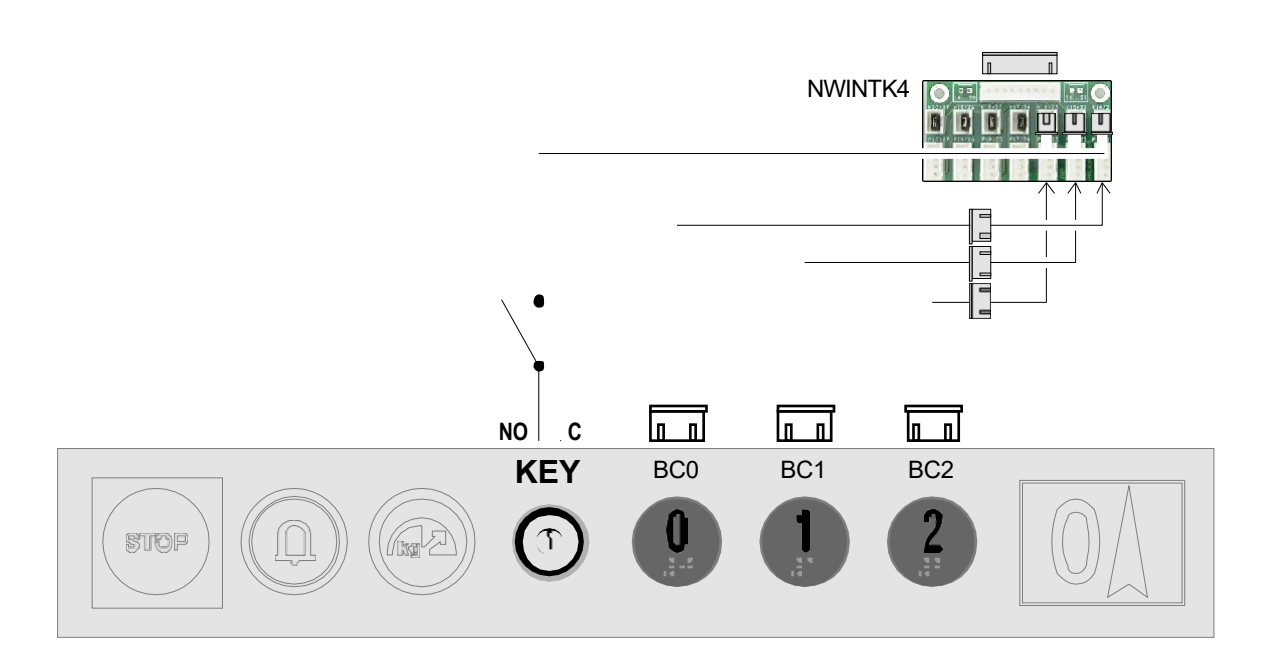

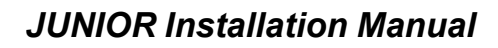

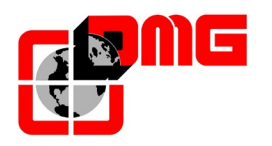

#### Call enabling key switch

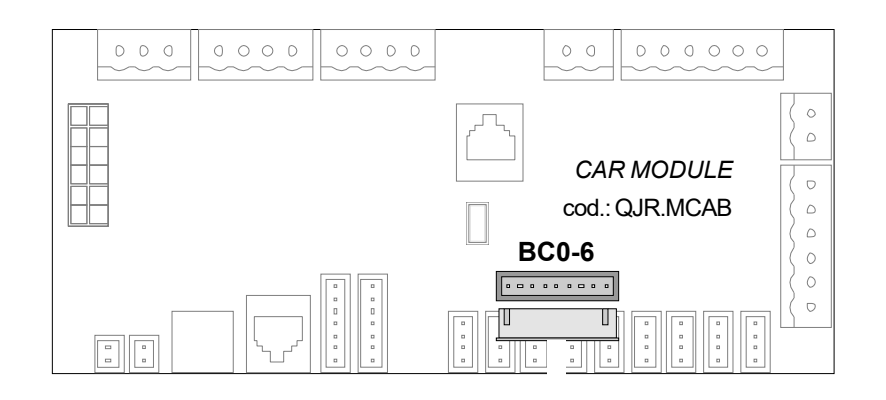

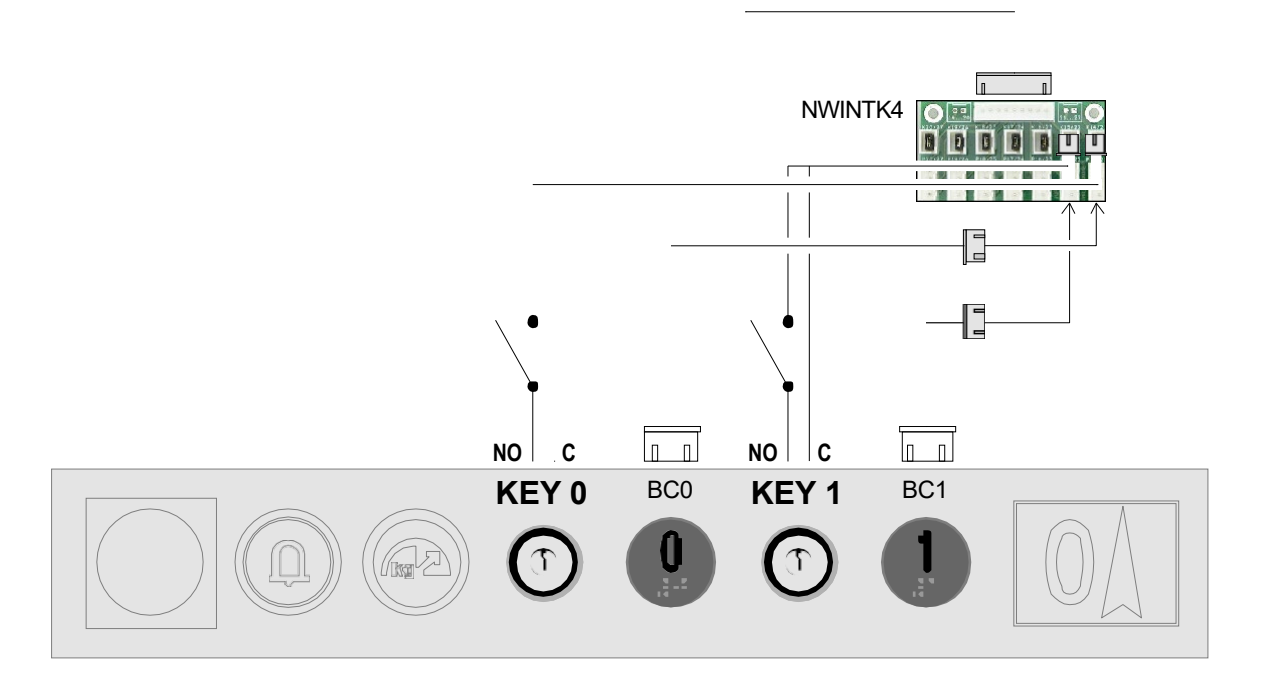

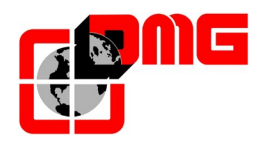

#### Car inspection key switch

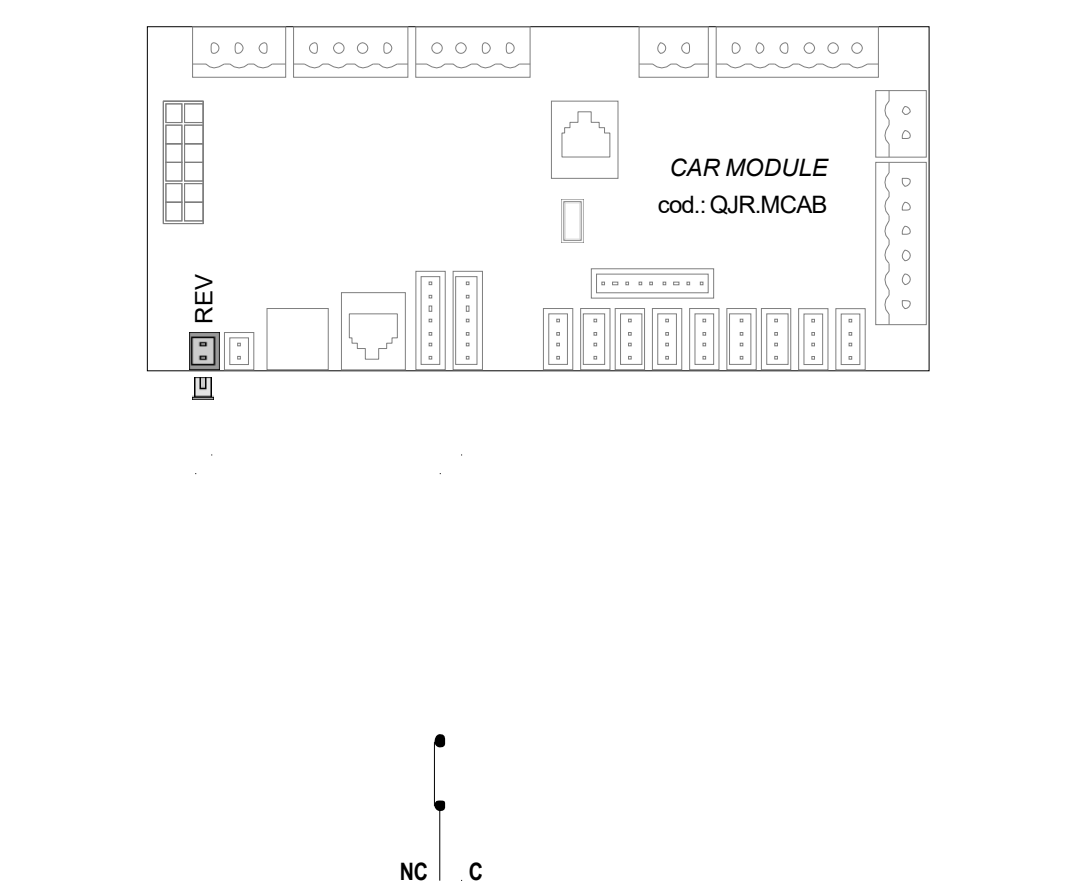

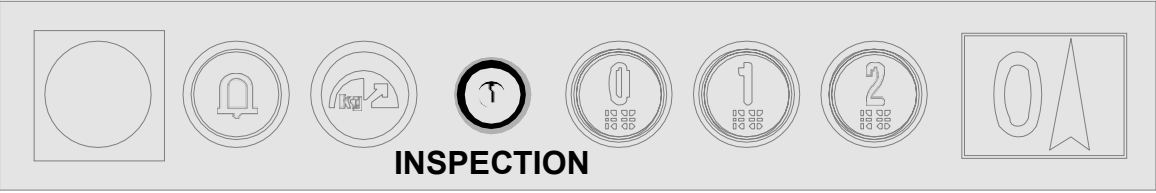

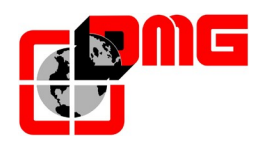

#### 2.3.2.6. Connection of modem and emergency telephone

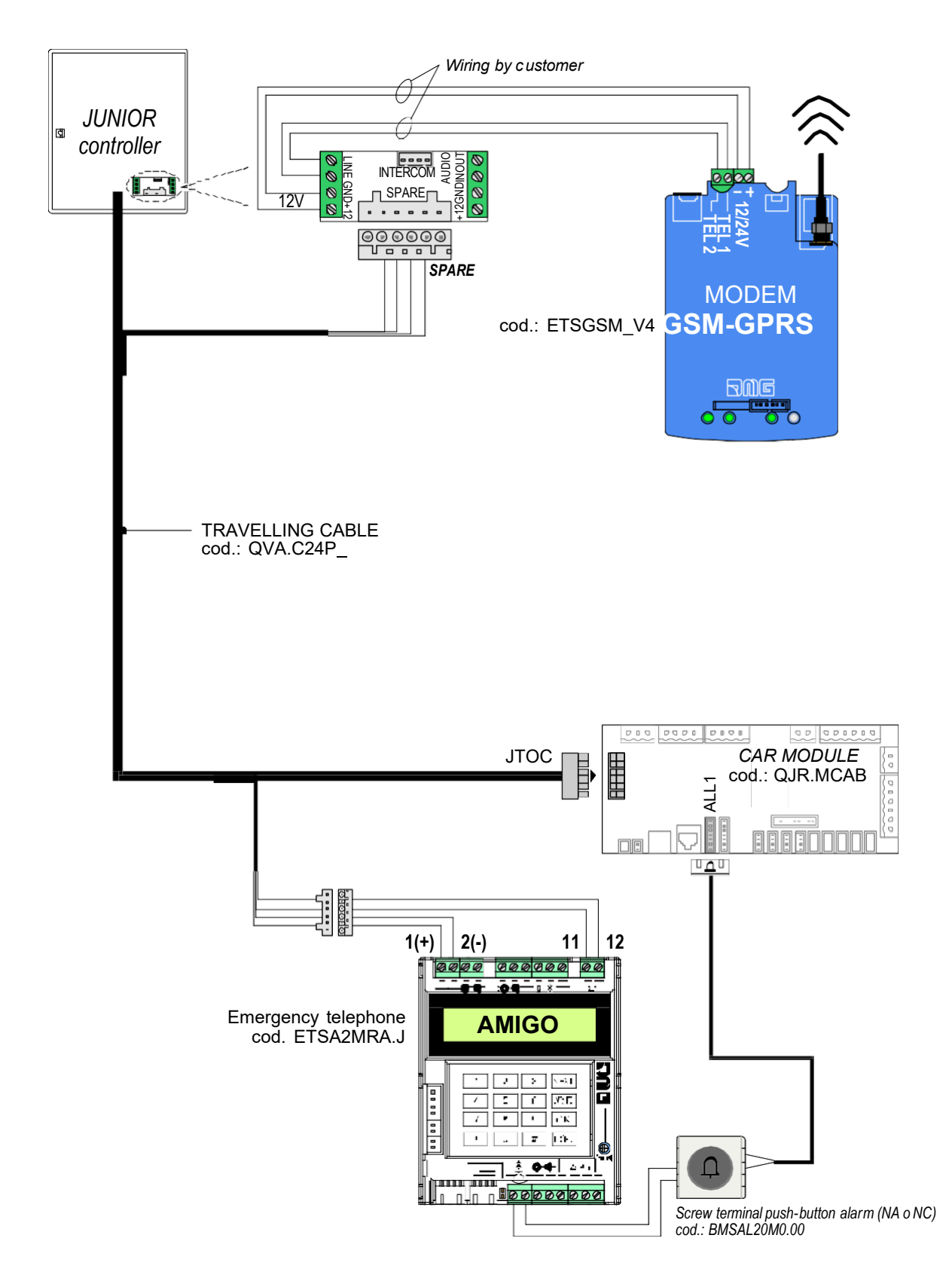

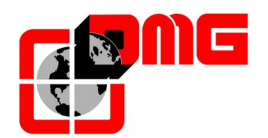

## 2.4 Connection of shaft pre-wired equipment

#### 2.4.1 Safety Chain

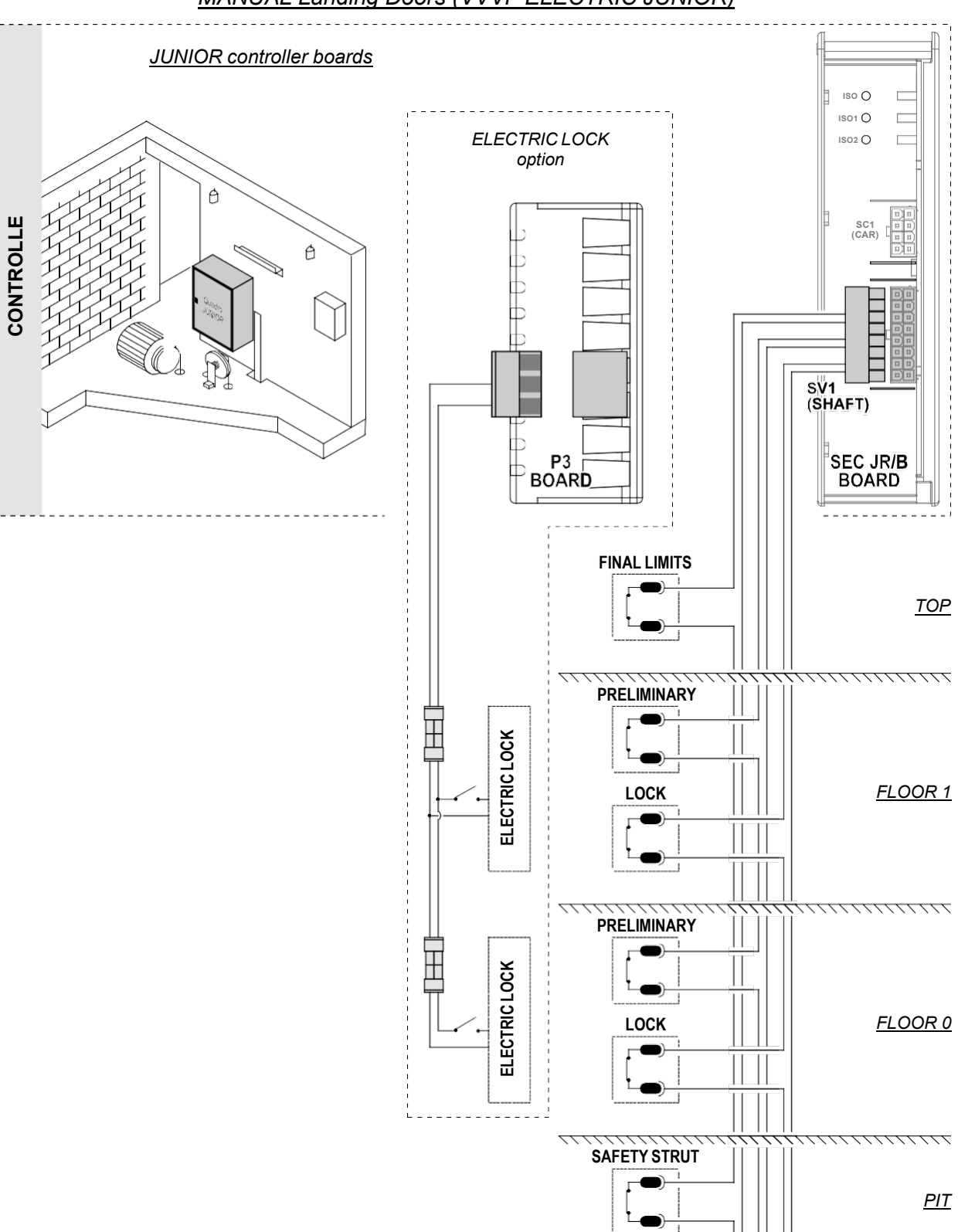

#### MANUAL Landing Doors (VVVF ELECTRIC JUNIOR)

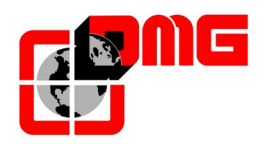

#### MANUAL Landing Doors (HYDRO JUNIOR)

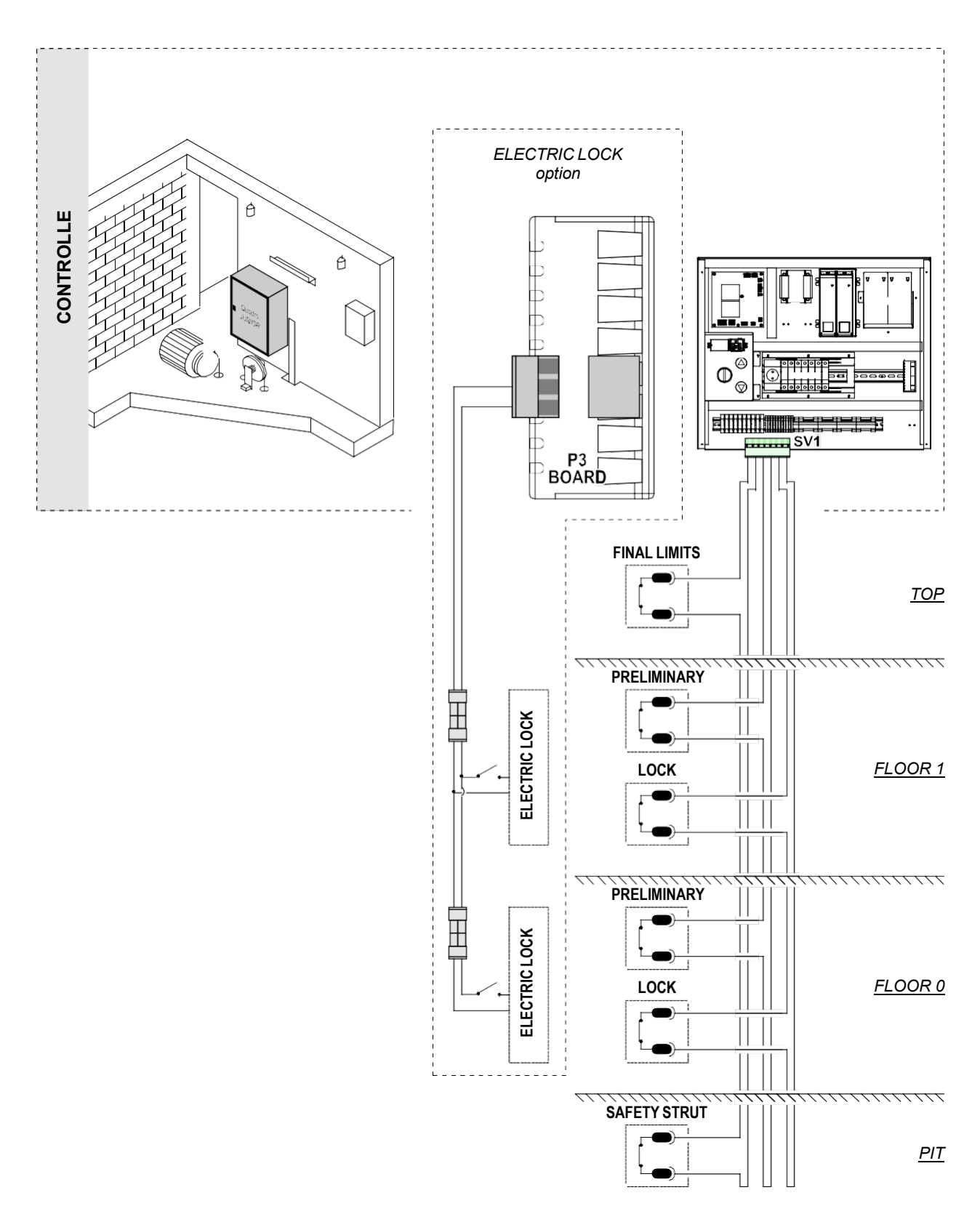

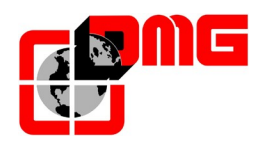

#### MOTORIZED Landing Doors (HYDRO JUNIOR)

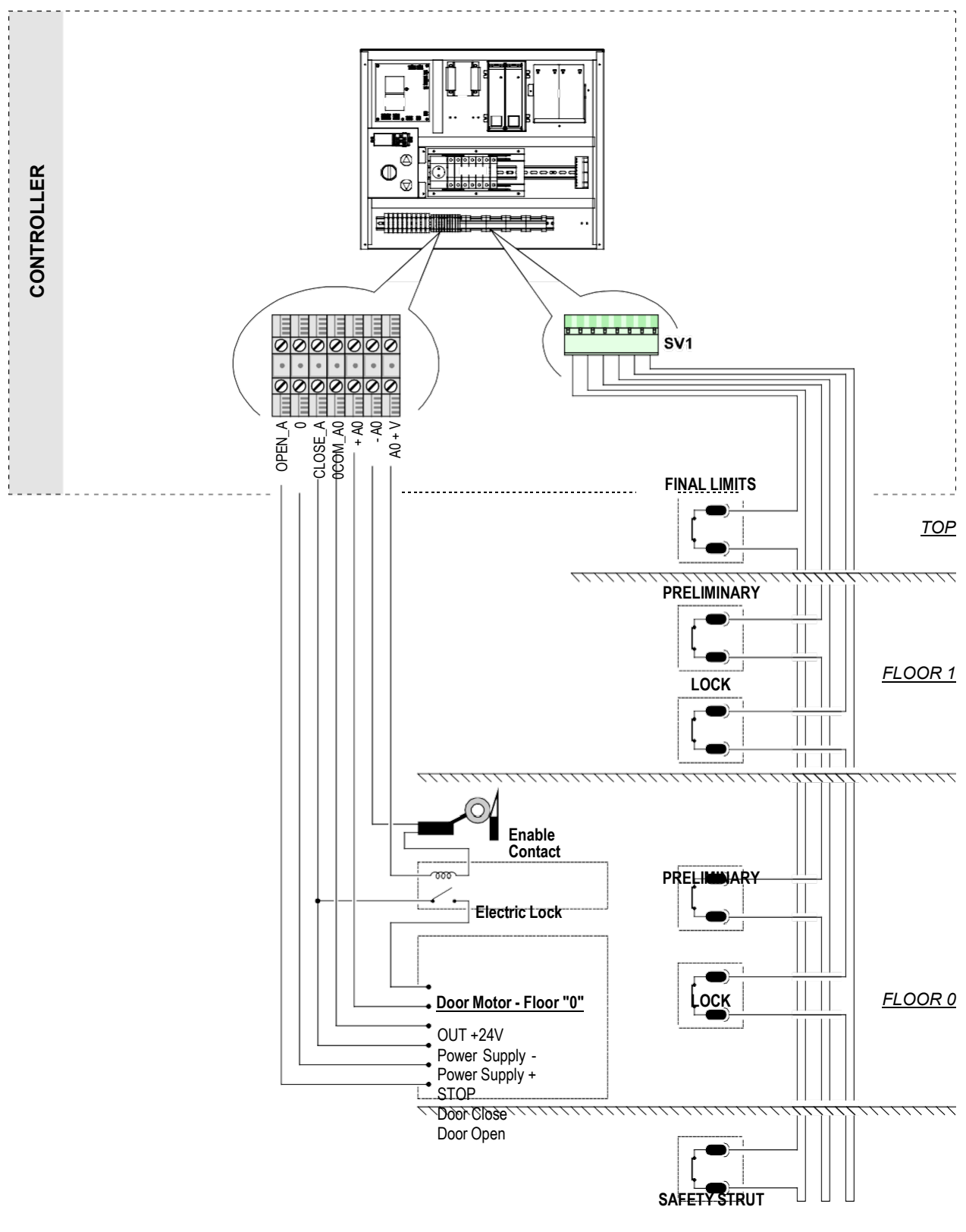

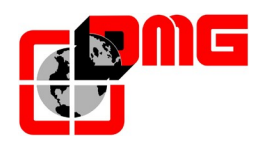

#### AUTOMATIC Landing Doors (VVVF ELECTRIC JUNIOR)

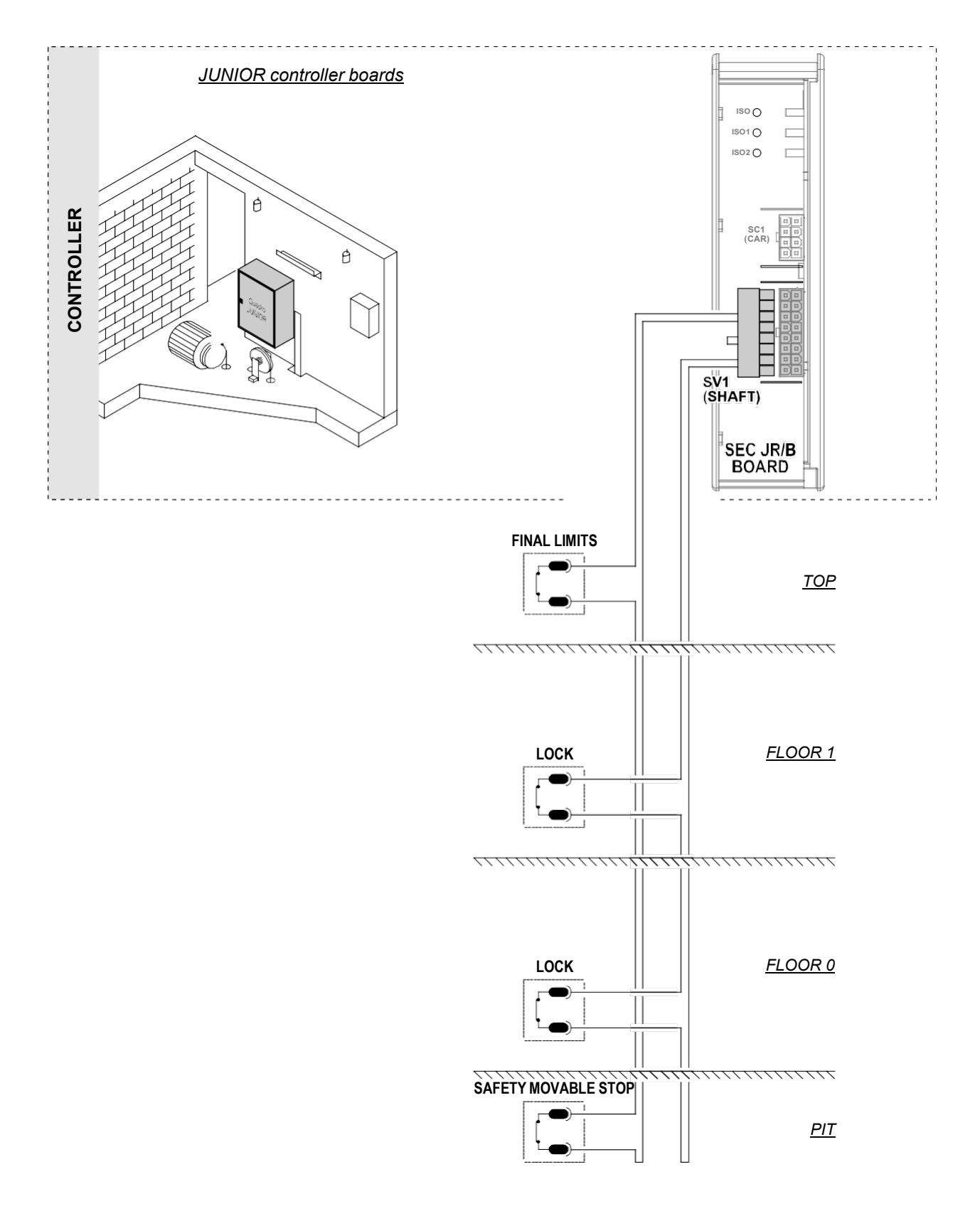

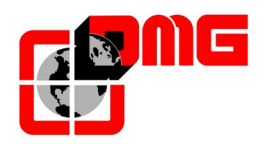

# AUTOMATIC Landing Doors (HYDRO JUNIOR)

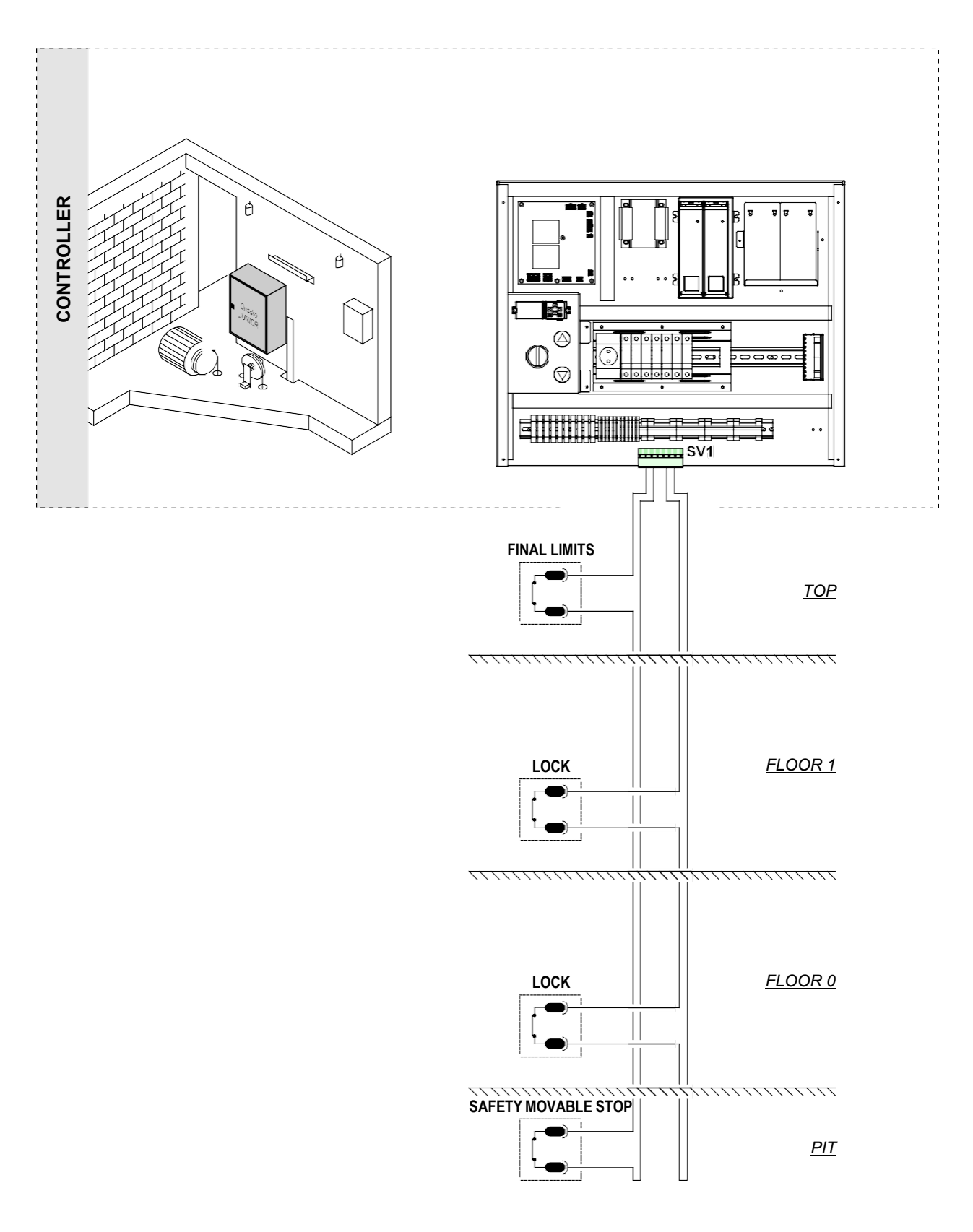

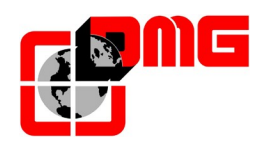

# 2.4.2 Landing Operating Panels

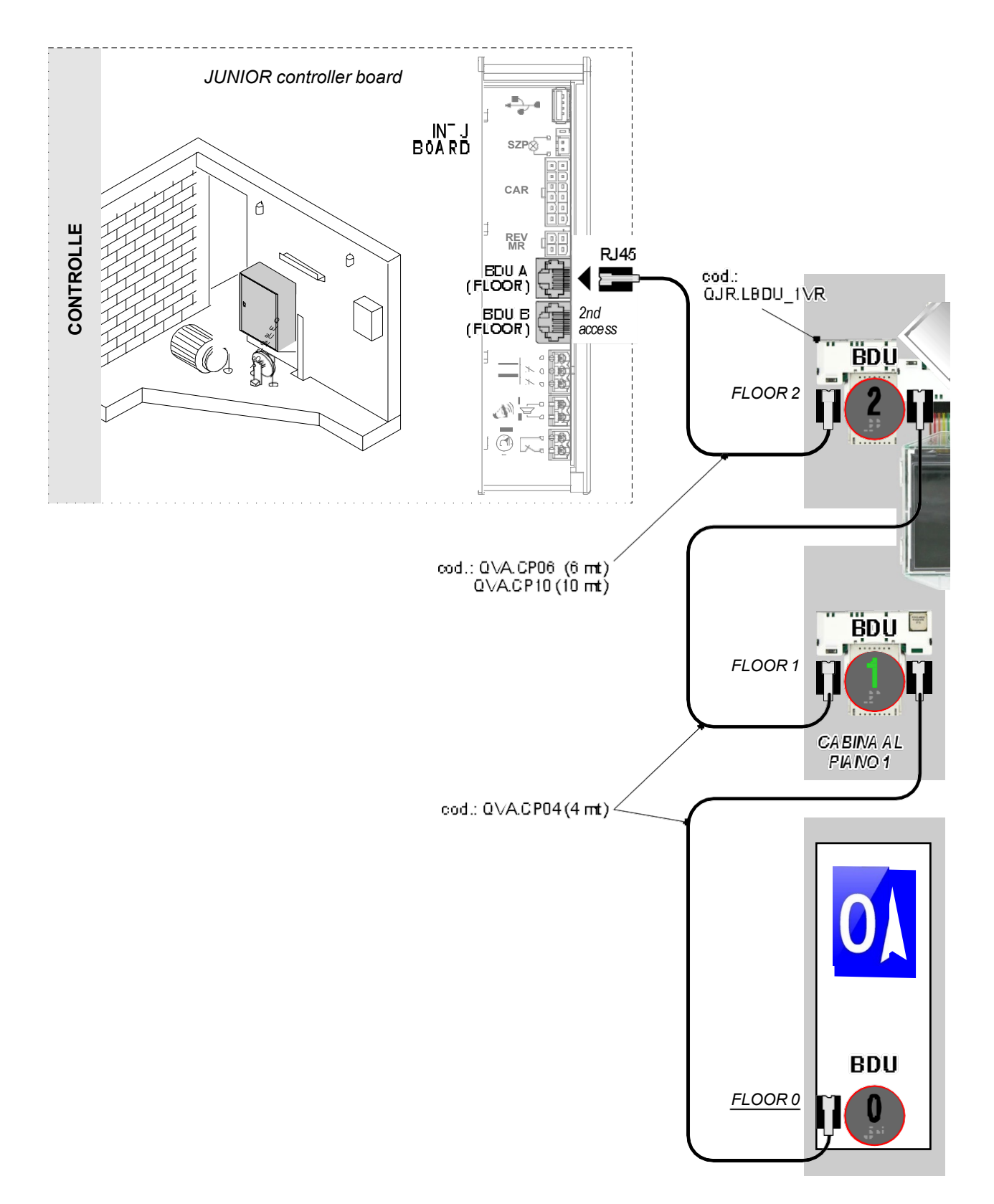

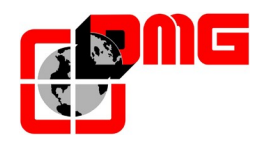

#### 2.4.3 Connection of shaft access control system

This system is an additional safety circuit of the Junior controller which is designed to be coupled with a mechanical safety gear to be installed in the pit by the lift installer (typically a pole with two positions: armed / disarmed).

When armed, this device prevents the cabin to move below a pre-set level, thereby creating a safety space in the pit for the lift technician.

The control system is activated when the lowest landing door is opened. A safety signal is then activated (buzzer and/or visible indicator) and remains activated until the safety gear in the shaft is armed (door with monostable contact).

As additional safety precaution, after the safety gear is disarmed and the landing door is closed, the system remain locked (Error "FC") until manual reset (see "Faults" Menu § 3.3) is operated from the MINIPAD (as provided by standard EN81.41 - § 5.1.4.2.1 c).

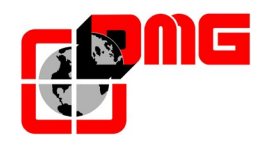

### 2.5 Normal Service Mode

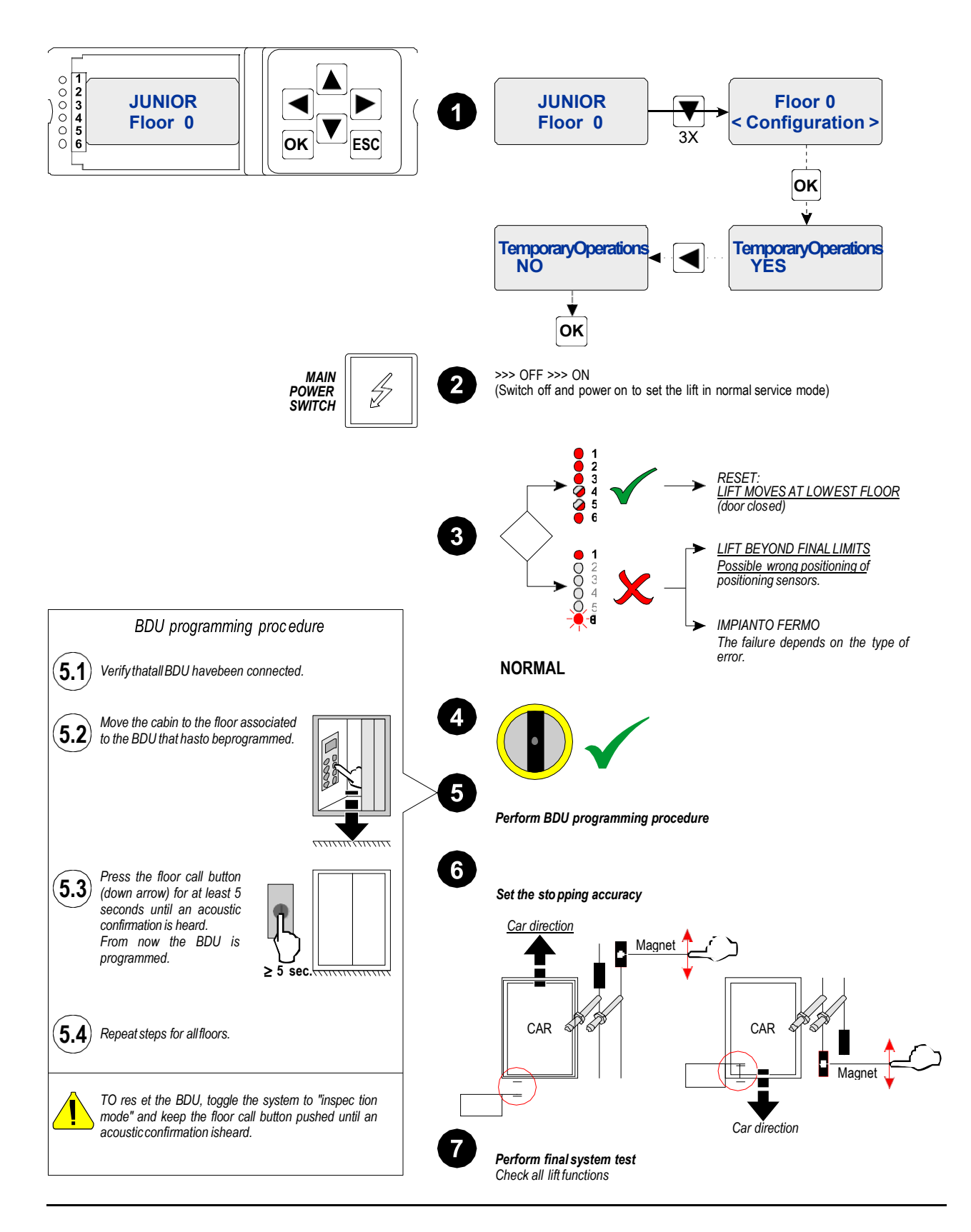

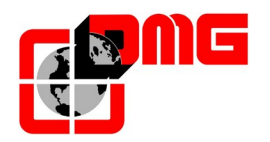

#### 2.6 Basic Configuration of Parameters

JUNIOR controller is delivered with a default configuration of parameters, typically aligned to the type of installation where the controller is installed. It is recommended to check the correct setting of the following main parameters during the first installation:

| Menu Parameter          |                   | Description / Options                                                                              | Default value                                  |
|-------------------------|-------------------|----------------------------------------------------------------------------------------------------|------------------------------------------------|
| Menu<br>"Configuration" | Type of Operation | Type of operation for the<br>installation (Constant Pressure,<br>SAPB, Mixed)                      | SAPB                                           |
| (90)                    | Number of Floors  | Number of Floors (exits)                                                                           | 2                                              |
|                         | Door A Type       | Type of operation for Door A:<br>Manual, Automatic, Semi-<br>automatic                             | Automatic regulated                            |
| Menu "Doors"            | Door B Type       | Type of operation for Door B:<br>Manual, Automatic, Semi-<br>automatic                             |                                                |
| (§ 4.4)                 | Door A / floor    | Indicates, for a given floor, if lift access is on side A.                                         | <u>Manual Doors :</u><br>YES                   |
|                         |                   | For automatic doors it also<br>indicates the type of relevelling at<br>floor (door open or closed) | Automatich Doors :<br>Relevelling door closed; |
|                         | Door B / floor    | As above, for side B                                                                               | As above                                       |

Check the Menu Map in § 4 (Advanced Settings) to modify all other system parameters.

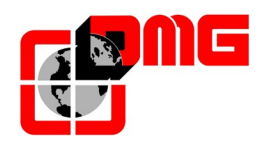

#### 2.7 General Safety Measures

# NOTICE: Before final switch in normal opeartion mode, verify that all safety connections are correctly made!

JUNIOR controller has been designed to respect all precautions as long as protection against noises and fault detection are concerned.

During installation, it is recommended to:

- Connect all metal elements to ground;
- Connect all unused conductors to ground (on the side of the controller cabinet);
- Connect the anti-noise filter delivered with the controller (inserted in the spare parts kit) in parallel to the brake coil (max 230VDC) and as close as possible to it;
- When the retiring ramp is present, connect the anti-noise diode delivered with the controller (spare parts kit) in parallel to the retiring ramp coil and as close as possible toit; make sure to connect the cathode (diode side marked with a white strip) to the power supply common "P+" and the anode to the negative "P-";

The size of fuses indicated in the wiring schematics MUST BE RESPECTED.

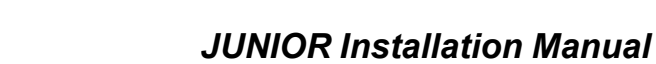

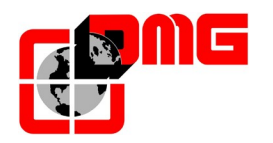

# 3. Diagnostics

By using the MINIPAD it is possible to check system status and verify the existence of faults.

### 3.1 Showing system status

By default, MINIPAD's display shows either the car position or the current system status.

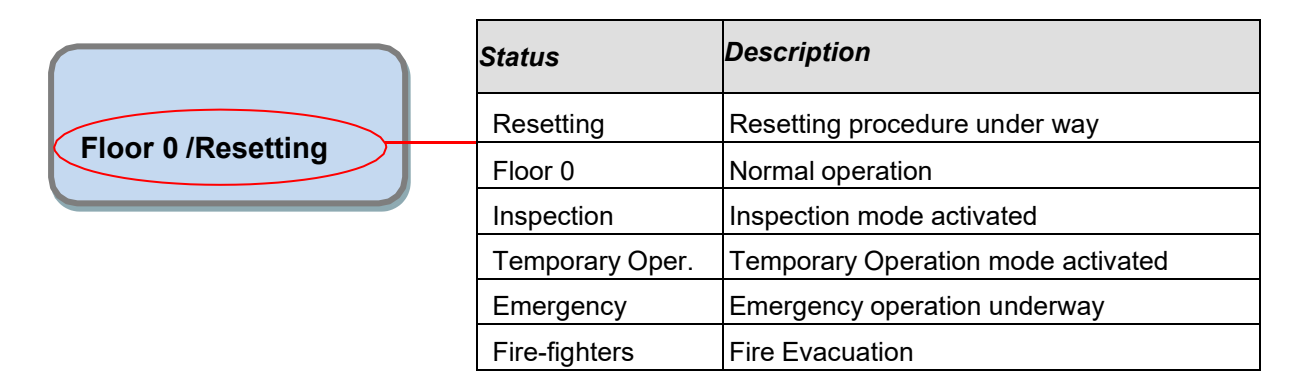

#### 3.2 Active Faults visualization

From "Status" Menu, by pressing  $\mathbf{\nabla}$  it is possible to access the "Faults" Menu which shows the list of active faults of the system (last 60 fault codes are stored in memory). The description of each fault is included in the Troubleshooting Table (§ 3.4).

NOTICE: In case of system shut down, faults are stored in memory only if the battery in connected.

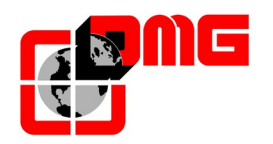

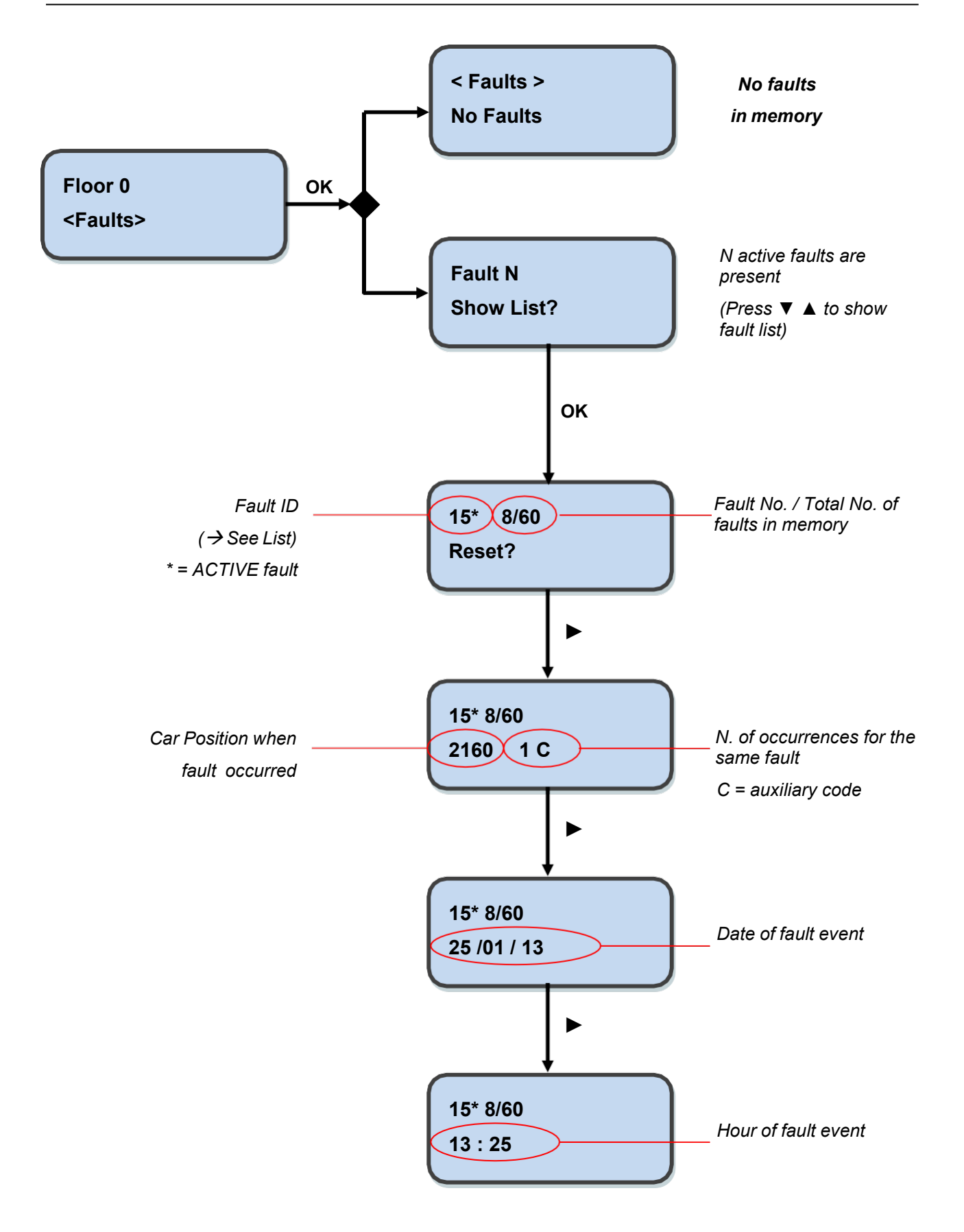

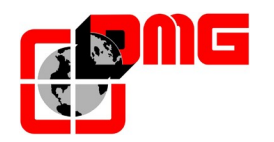

# 3.3 Fault Reset

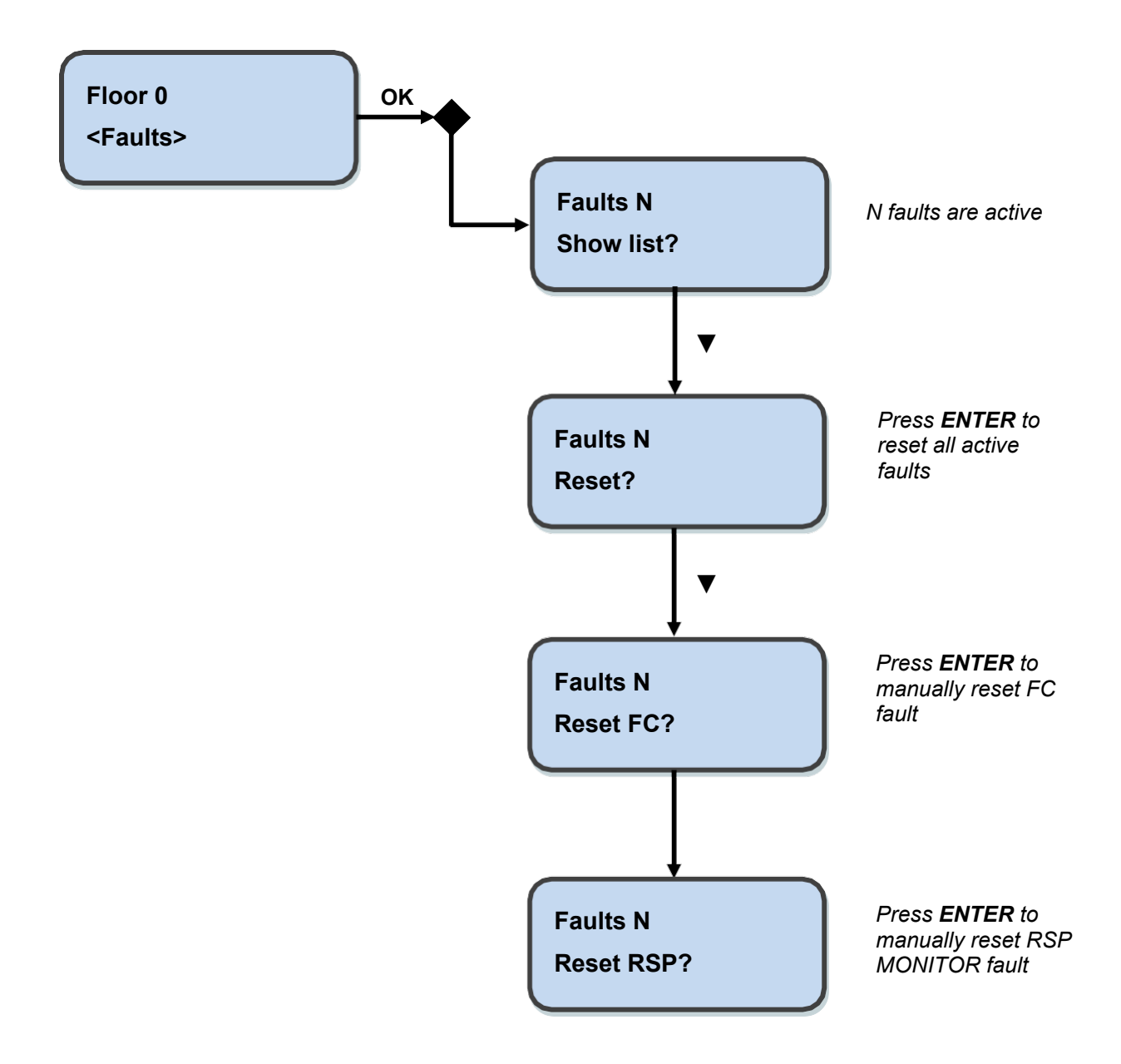

#### <u>NOTICE:</u> fault list can be deleted only if the lift is not moving!

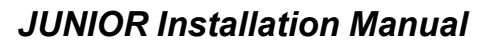

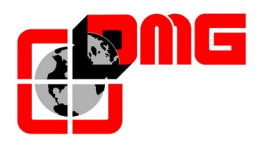

#### 3.4 Troubleshooting Table

| Ν. | Error                            | Tipo | Description                                                                                                    | Remedy                                                                                                    |
|----|----------------------------------|------|----------------------------------------------------------------------------------------------------|----------------------------------------------------------------------------------------------------|
| 1  | Reset                            |      | Power supply failure: the<br>controller is not powered                                                                                                    |                                                                                                    |
| 2  | Contactors<br>blocked            |      | One or more NC contacts<br>associated to the power<br>contactors and connected in<br>series on the input CCO remain<br>open after the car stop.                                                                                                    | Check:<br>1- the series of power contactors and<br>wirings in series on CCO circuit<br>2- wiring of CCO circuit                                                                                    |
| 3  | Low speed too<br>Long            |      | Car moving at low speed for too<br>long                                                                                                    | Check:<br>1- the parameter for the fault time (§3.5);<br>and increase it if necessary<br>2- deceleration distance at floor<br>(FAI/FAS magnets)                                                    |
| 4  | Overload                         |      | Overload input (SUR) activated (NO contact)                                                                                                    | Check SUR input (if blocked) and its wiring                                                                                                    |
| 5  | Positioning fault                |      | This error shows a difference<br>between calculated and real (detected)<br>position at the activation of the<br>AGB/AGH limit contacts                                                                                                    | Check:<br>1- correct position of magnets<br>2- correct functioning of magnetic<br>sensors (check 24V)<br>3- distance between deceleration limit<br>switch and magnet                               |
| 6  | Direction fault                  | STOP | The controller detects the wrong direction of travel                                                                                                    | Check:<br>1- correct direction of the motor drive<br>(UP command vs. direction of travel of<br>the cabin)<br>2- correct installation and connection of<br>FAI / FAS sensors<br>3- AGH / AGB inputs |
| 9  | Door lock fault                  |      | Safety chain open at point SIC5<br>when a call is registered<br><u>With automatic door:</u> door reopens<br>and then closes (3 times,<br>after which all calls are<br>cancelled).<br><u>Other door types:</u> after a few<br>seconds all calls are cancelled                                    | On SEC J board, check door lock<br>contacts and their connection;<br>check also the presence of objects<br>jamming the doors at the indicated<br>floor                                             |
| 12 | Safety 3 open<br>during travel   |      | Safety chain open before Input<br>SIC3 while car travelling.<br>Car stops and all car and landing<br>calls are cancelled. Led SIC 3 on the<br>MINIPAD is off                                                                                                    | On SEC J board, check all door preliminary contacts                                                                                                    |
| 13 | Motor<br>temperature<br>Sensor   |      | Input THM of motor temperature is activated (NC contact)                                                                                                    | On INT J board, check TH1 and TH2<br>inputs (NC contacts), connections with<br>thermal sensor and its correct functioning                                                                          |
| 14 | Parameters<br>memory             | STOP | Fault in the parameters memory of the EEPROM                                                                                                    | Reset and enter again all parameters                                                                                                    |
| 15 | Safety 2 – Final<br>limit switch | STOP | When the top/bottom final limit<br>switch is reached (or the safety gear in<br>the pit is armed), input SIC2 is<br>active (NC contact).<br>The fault remains active also<br>after releasing the input and inhibits all<br>calls until the "FC" fault is manually<br>reset in the "Faults" Menu. | <ol> <li>1- Move the cabin out of the final limit<br/>switch zone</li> <li>2 - Reset FC parameter (§3.3)</li> <li>3- Check wiring of top/bottom final limit<br/>switches (NC contact)</li> </ol>   |

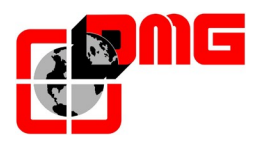

| N. | Error               | Tipo | Description                              | Remedy                                     |
|----|---------------------|------|------------------------------------------|--------------------------------------------|
|    |                     |      | Safety chain open before input           | On SEC J board, check all door lock        |
|    | Safety 4 open       |      | SIC4 while car travelling. All calls are | contacts                                   |
| 17 | during travel       |      | cancelled                                |                                            |
|    | daning travel       |      | Led SIC 4 on the MINIPAD is off.         |                                            |
|    | Safety 5 open       |      | Same as above, for input SIC 5           | On SEC I board, check all car door         |
| 18 | during travel       |      |                                          | contacts                                   |
|    | Low tension         |      | Motherboard power below 17V              | Check power input voltage on               |
| 19 | durina              |      | (this fault disappears when the          | transformer presence of 24V and circuit    |
|    | Movement            |      | 24V is restored)                         | consumption                                |
|    |                     |      | Contactors are activated during          | Check:                                     |
|    |                     |      | Upward/downward car travel while         | 1- door preliminary contacts and door      |
| 00 | <b>T</b>            |      | Corresponding commands (R-UP or R-       | lock contacts at the indicated floor       |
| 20 | I ravel interrupted |      | DOWN) are active. Possible micro-        | 2- car door contacts                       |
|    |                     |      | interruption of safety chain during      | 3- power input voltage of the safety chain |
|    |                     |      | travel                                   | 1 1 5 ,                                    |
|    |                     |      | Contactor control circuit (CCO input,    | Check:                                     |
|    |                     |      | which is normally closed when the car    | 1- wiring and functioning of auxiliary     |
|    | Input CCO           |      | is stopped) remains closed during        | contacts (NC) of power contactors          |
| 21 | hiput CCO           | STOP | travel.                                  | 2- wiring and functioning of other NC      |
|    | DIOCKEU             |      |                                          | contacts wired in series on the CCO        |
|    |                     |      |                                          | circuit                                    |
|    |                     |      |                                          | 3- CCO input on the Motherboard            |
|    | Low tension at      |      | Motherboard power below 17V              | Check power input, voltage on              |
| 22 | Ston                |      | (this fault disappears when the          | transformer, presence of 24V and circuit   |
|    | 0.00                |      | 24V is restored)                         | consumption                                |
|    |                     |      | The expected operation of AGB            | Check the condition of                     |
|    |                     |      | (NO) contact is not checked              | AGB contact (magnetic sensor) and its      |
|    |                     |      | because of contact opening               | wiring                                     |
| 23 | AGB blocked         |      | failure at the lowest floor (cod         |                                            |
|    | -                   |      | 200, installation locked) or             |                                            |
|    |                     |      | because of contact closing failure       |                                            |
|    |                     |      | at other floors (cod 100,                |                                            |
|    |                     |      | downward calls erased).                  | As shows for ACII contact                  |
|    |                     |      | I ne expected operation of AGH           | AS above, for AGH contact                  |
|    |                     |      | (NO) contact is not checked              |                                            |
|    |                     |      | follure at the highest fleer (and        |                                            |
| 24 | AGH blocked         |      | 200 installation locked) or              |                                            |
|    |                     |      | because of contact closing failure       |                                            |
|    |                     |      | at other floors (cod 100 upward          |                                            |
|    |                     |      | calls erased)                            |                                            |
|    |                     |      | Simultaneous closing of AGB / AGH        | Check the condition of                     |
|    |                     |      | inputs 1 iff is blocked                  | AGH and AGB contacts                       |
| 25 | AGH and AGB         |      |                                          | and their wiring                           |
|    | Simultaneously      |      |                                          | When one of the two contacts is open.      |
|    |                     |      |                                          | the lift starts the reset procedure        |
|    |                     |      | No change in the beam status for         | Check contactors, brake.                   |
| 00 | Dumnin a three 14   |      | motion sensors (or floor) for            | motor power supply,                        |
| 26 | Running time Up     | STOP | more than planned during car             | FAI/FAS sensors.                           |
|    |                     |      | upward travel.                           |                                            |
| 07 | Running time        |      | See above, for downward travel           | As above                                   |
| 21 | Down                | STOP |                                          |                                            |

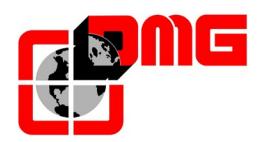

# JUNIOR Installation Manual

| Ν. | Error            | Tipo       | Description                             | Remedy                                   |
|----|------------------|------------|-----------------------------------------|------------------------------------------|
|    |                  |            | Simultaneous variation of               | Check power supply to sensors;           |
| 24 |                  |            | FAI/FAS positioning sensors.            | Check sensors                            |
|    |                  |            | POS [n] indicates that the error        | Check magnet positions                   |
| 31 | FAI-FAS error    |            | occurred at floor [n].                  | 5 1                                      |
|    |                  |            | POS 100 indicates a wrong               |                                          |
|    |                  |            | sequence of beams                       |                                          |
|    |                  |            | When the lift stops at floor, the       | Check position of the                    |
|    |                  |            | two ISO1 and ISO2 LEDs on SEC J         | magnets                                  |
| ~~ | Stopping         |            | board areon.                            | 3                                        |
| 33 | accuracy         |            | If within 2 seconds from the stop       |                                          |
|    | ,                |            | one of the beams is interrupted,        |                                          |
|    |                  |            | this fault is activated.                |                                          |
| 07 |                  |            | Low charge on 12V battery               | Test battery charge or                   |
| 37 | Low battery      |            | 5                                       | change battery                           |
|    |                  |            | Safety chain open. All calls are        | On SEC J board, check all relevant       |
| 38 | Safetv 1 open    |            | canceled. LED SIC 1 on MINIPAD is       | contacts (STOP, magneto-thermic          |
|    |                  |            | off.                                    | switch)                                  |
|    |                  |            | RSP monitoring fault (shaft access).    | 1 - Terminate all maintenance operations |
|    |                  |            | When enabled (See § 4.6), this fault    | in the shaft;                            |
| 10 | RSP fault        |            | indicates a manual unlock of one of     | 2 – Put selector in "Normal Operation    |
| 40 | (See Appendix B) | STOP       | the landing doors                       | mode";                                   |
|    |                  |            | 5                                       | 3 – Exit from the shaft, close the door  |
|    |                  |            |                                         | and reset the fault RSP (§3.3).          |
| 40 | TOC              |            | Communication fault between             | Check wiring between controller and car  |
| 42 | Communication    |            | controller and cabin                    | module QJR.MCAB                          |
|    |                  |            | The system is in Inspection             | To exit the inspection                   |
| 40 |                  |            | mode (NORM/ISP switch set to            | mode move the                            |
| 43 | Ispection        |            | Inspection)                             | NORM/ISP switch to                       |
|    |                  |            | . ,                                     | Normal                                   |
|    |                  |            | Hydraulic lifts: the re-levelling       | Check:                                   |
|    | De levelling net |            | procedure was not completed             | 1- FAI / FAS sensors (NO contacts);      |
| 44 | Re-levelling not |            | within 10 seconds. All                  | 2- magnet positions in the door zone     |
|    | Completed        |            | subsequent re-levelling requests        |                                          |
|    |                  |            | at the same floor are inibite           |                                          |
|    |                  |            | Door zone contact stays open            | Check FAI / FAS sensors (NO contacts)    |
| 45 | Fault ZP         |            | when the sensor is in door zone         |                                          |
|    |                  |            | position                                |                                          |
| 47 | Faults memory    |            | Errors in the faults memory             | Reset all faults                         |
|    |                  |            | In case of serial communication         | Check:                                   |
| 10 | BDU link         |            | with floors, indicates the loss of      | 1- BDU input on INT J board;             |
| 40 | Unavailable      |            | link between the controller and         | 2- the connection between the controller |
|    |                  |            | all BDU modules at floors               | and the nearest BDU;                     |
|    |                  |            | indicates the loss of                   | Check BDU functions and its              |
| 49 | BDU fault        |            | link between the controller and         | connections; change defective BDUs;      |
|    |                  |            | one or more BDU at floors               | repeat the addressing procedure          |
|    |                  |            | No coherence on double contacts         | -) Wiring broken (ISO1): Check wiring    |
| 58 | FAI Sensor       | FAI Sensor | sensor FAI (FAI input is different from | between car and controller               |
|    |                  |            | ISO 1 input)                            | -) FAI Faulty Sensor: Change FAI sensor  |
|    |                  |            | No coherence on double contacts         | -) Wiring broken (ISO2): Check wiring    |
| 50 | <b>F40 0</b>     |            | sensor FAS (FAS input is different      | between car and controller               |
| 00 | FAS Sensor       |            | from ISO 2 input)                       | -) FAS Faulty Sensor: Change FAS         |
|    |                  |            |                                         | sensor                                   |

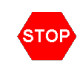

Indicates a blocking error which requires the intervention of the lift technician: switch off main power and then back on to put the lift back in service

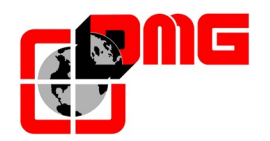

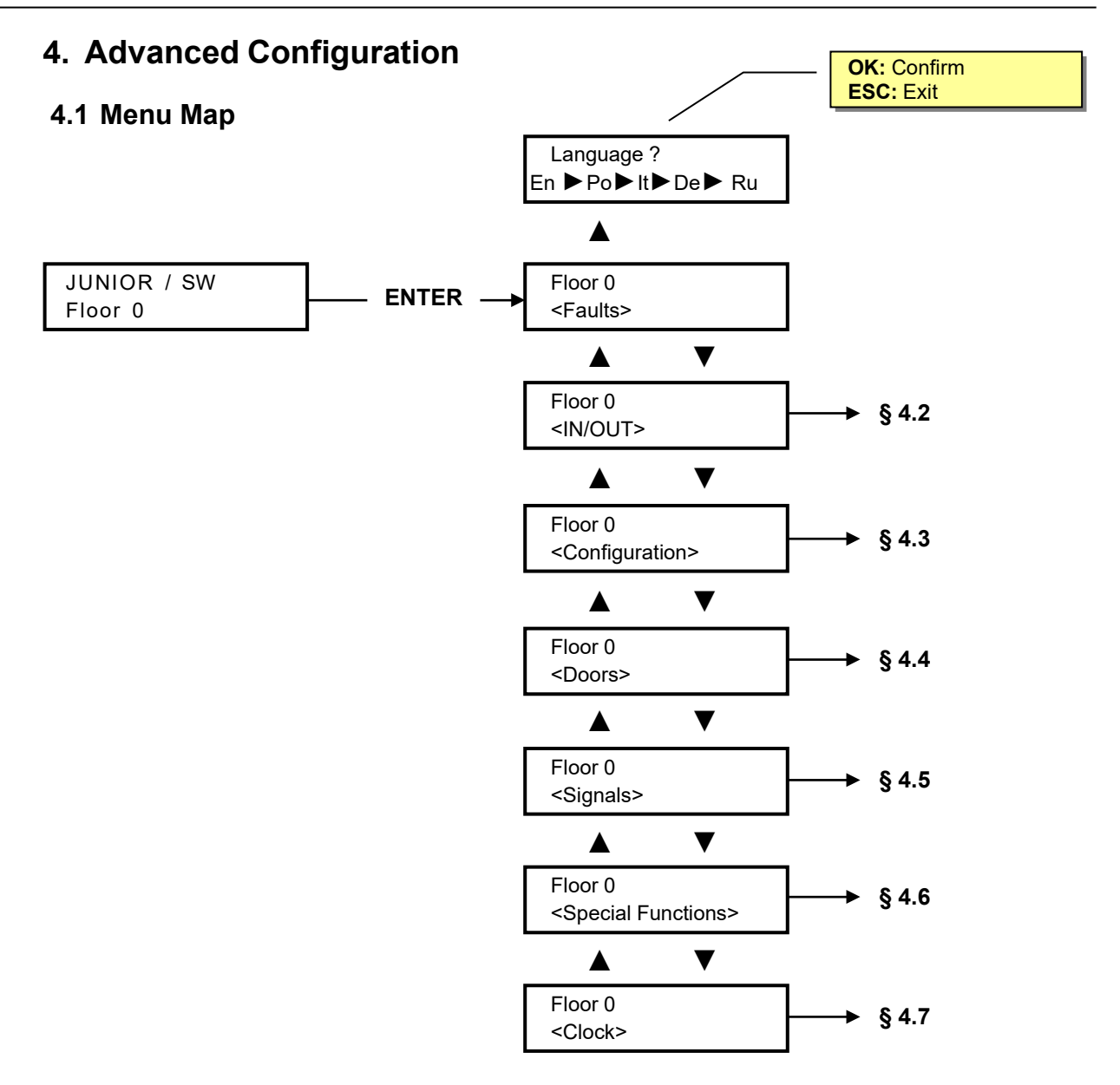

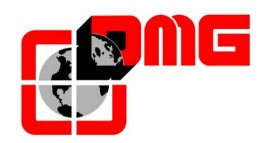

#### 4.2 Menu "I-O Status"

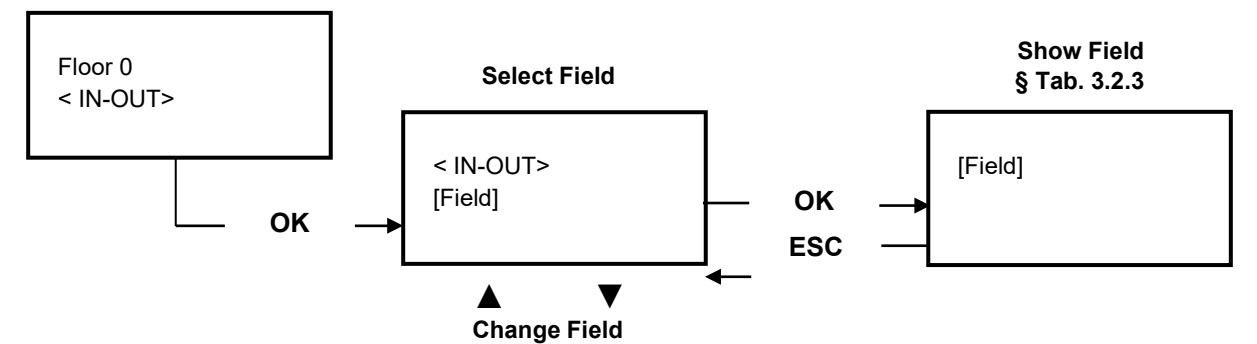

List of Parameters

| Parameter       | Description                                                                                 | Navigation                                      |                                           | Values                                                                                                    |
|-----------------|---------------------------------------------------------------------------------------------|-------------------------------------------------|-------------------------------------------|----------------------------------------------------------------------------------------------------|
| Car call        | Simulation of a car call                                                                    | A▼<br>OK<br>ESC                                 | Select<br>Confirm<br>Exit                 |                                                                                                    |
| Inputs          | System Inputs<br>□ = Open contact<br>■ = Closed contact                                     | ▲ ▼<br>ESC                                      | Navigation<br>Exit                        | AGB; AGH; ALARM; CCISO1; CCISO2;<br>CCO; EME-IN; EME-FLT; FAI; FAS; KEY;<br>OPEN-A; OPEN-B; OVL; PCA; RED; REM;<br>REV; REV-TOC; SIC-1; SIC-2; SIC-3; SIC-4;<br>SIC-5; SZP; THM-1; THM-2; IN-A; IN-B         |
| Outputs         | System Outputs<br>□ = Open contact<br>■ = Closed contact                                    | ▲ ▼<br>ESC                                      | Navigation<br>Exit                        | A-CLOSE; A-OPEN; B-CLOSE; B-OPEN;<br>CB_OFF; EME_O; LTMP; R-DOWN; R-HIGH;<br>R-ISO; R-UP; EME_O; LOCK-A; LOCK-B;<br>R_LOW; R_BRAKE; R_ENAB                                                                   |
| Pushbuttons     | Indicates the floor<br>designation of active<br>calls (car and landing),<br>for each access | <b>▲</b> ►<br>ESC                               | Change value<br>Exit                      | Car A; Car B; Floor A; Floor B;                                                                                                    |
| Voltage tension | Measure of voltage<br>tensions on<br>Motherboard                                            | <ul> <li>▲►</li> <li>OK</li> <li>ESC</li> </ul> | Change value<br>Select                    | 3,3 V = logic 3,3 Volt<br>5,0 V = logic 5 volt<br>+24 VDC = Power supply 24VDC<br>+24 VCB = 24 VB with battery charge on<br>+24VB = 24 VB with battery charge off                                            |
| Part. =         | Travel counter                                                                              | OK<br>ESC                                       | Reset and exit<br>Exit                    | 20 VDC = Transformer input                                                                                                    |
| BDU Line        | Serial bus diagnostics<br>(to check uqality of<br>signal in the BDU<br>communication)       | <ul><li>▲►</li><li>OK</li><li>ESC</li></ul>     | Change value<br>Select /<br>Reset<br>Exit | Measures quality of signal in BDU serial bus<br>Faults: transmission/reception<br>FER : fault / sent packets ratio<br>Date: from last reset<br>Note: measuring start on every switch on of<br>the controller |

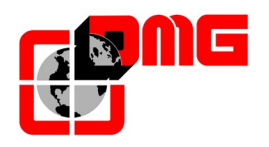

#### JUNIOR IN-OUT Parameter description

| Signal           | Description                                         |
|------------------|-----------------------------------------------------|
| (IN) AGB - AGH   | Top (AGB) Bottom (AGH) deceleration switch          |
| (IN) ALARM       | Car alarm                                           |
| (IN) CCISO1-2    | ISO relais control / safety circuit                 |
| (IN) CCO         | Contactors control                                  |
| (IN) EME-IN      | Power outage (Emergency)                            |
| (IN) EME-FLT     | Emergency signal (Electric lift only)               |
| (IN) FAI-FAS     | Counting beams                                      |
| (IN) KEY         | Fire Evacuation Key                                 |
| (IN) OPEN-A/B    | Opne door Side A/B                                  |
| (IN) OVL         | Overload control                                    |
| (IN) PCA         | Presence in the car (only for mixed operation type) |
| (IN) RED-REM-REV | Inspection down - Inspection up - Inspection mode   |
| (IN) REV-TOC     | Car Inspection (bypass of car safeties)             |
| (IN) SIC1SIC5    | Safety chain control points                         |
| (IN) SZP         | Door zone signal                                    |

| Signal          | Description                       |  |
|-----------------|-----------------------------------|--|
| (IN) THM-1/2    | Motor / oil temperature control   |  |
| (IN) IN-A/B     | Feedback from electrolocks board  |  |
| (OUT) A/B-CLOSE | Door A/B CLOSE command            |  |
| (OUT) A/B-OPEN  | Door A/B OPEN command             |  |
| (OUT) CB_OFF    | Battery charger bypass (for test) |  |
| (OUT) LTMP      | Timed car light command           |  |
| (OUT) R_DOWN    | DOWN Command                      |  |
| (OUT) R_HIGH    | High speed Command                |  |
| (OUT) R_ISO     | Re-leveling Command               |  |
| (OUT) R_UP      | UP Command                        |  |
| (OUT) EME_O     | Emergency Command                 |  |
| (OUT) LOCK-A/B  | Electrolocks Command              |  |
| (OUT) R_LOW     | Low speed Command                 |  |
| (OUT) R_BRAKE   | Brake activation Command          |  |
| (OUT) R_ENAB    | VVVF enabling Command             |  |

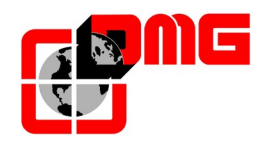

# 4.3 Menu "Configuration"

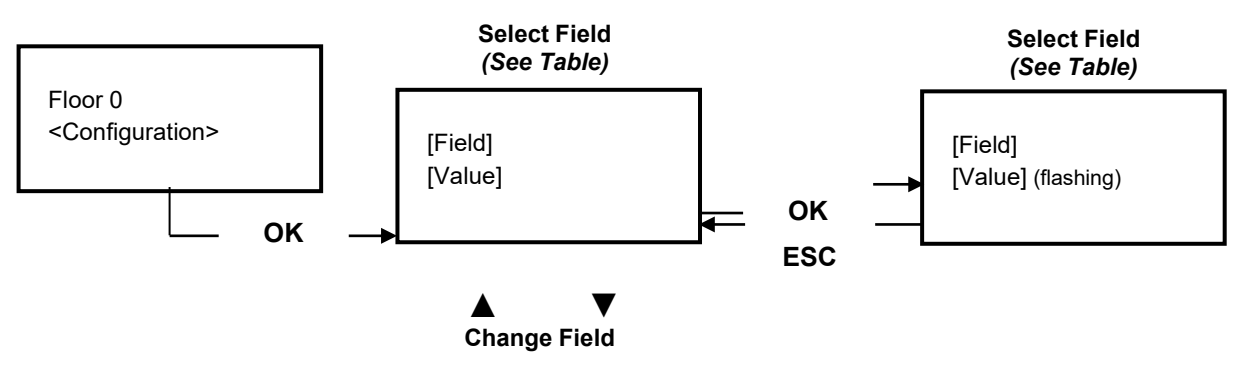

List of Parameters

| Parameter            | Description                                                                                                    | N      | avigation            | Values                                           | Default<br>value     |
|----------------------|----------------------------------------------------------------------------------------------------|--------|----------------------|--------------------------------------------------|----------------------|
| Temporary operation  | Temporary operation mode for the installation                                                                                                    | •      | Choice               | No;<br>Si                                        | No                   |
| Type of operation    | Type of operation for the installation                                                                                                    | •      | Choice               | SAPB;<br>Constant pressure;<br>Mixed             | Constant<br>pressure |
| Lift type            | Traction type (VVVF Electric or Hydraulic)                                                                                                    | •      | Choice               | Hydraulic;<br>VVVF Electric                      | Hydraulic            |
| No. of floors        | Number of floors of the installation                                                                                                    | ▲<br>▼ | Increase<br>Decrease | 2 <-> 7                                          | 2                    |
| Re-levelling         | <ul> <li>Without : No Re-levelling</li> <li>Type 1: (open or close door). Re-levelling is triggered when the car leaves its position "exactly at floor" (one of the two beams is interrupted). Re-levelling terminates when both beams are engaged.</li> <li>Type 2: same as type 1 moreover avoid check of constant pressure button when the cabine is in the door zone of destination floor.</li> <li>Type 3: do not use</li> <li>Type 4: No relevelling but avoid check of constant pressure button when the cabine is in the door zone of destination floor.</li> </ul> | 4►     | Choice               | Without;<br>Type 1<br>Type 2<br>Type 3<br>Type 4 | Type 1               |
| Inspection<br>speed  | Change the speed during inspection                                                                                                    | •      | Choice               | Low speed;<br>High speed                         | Low speed            |
| Low speed fault time | Time before activation of the Low Speed fault (low speed too long)                                                                                                    | ▲<br>▼ | Increase<br>Decrease | 7 s <-> 40 s                                     | 20 s                 |
| Running time         | Time before activation of running time fault                                                                                                    | ▲<br>▼ | Increase<br>Decrease | 20 s <-> 120 s                                   | 60 s                 |

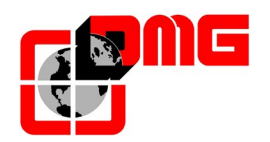

#### 4.4 "Door" Menu

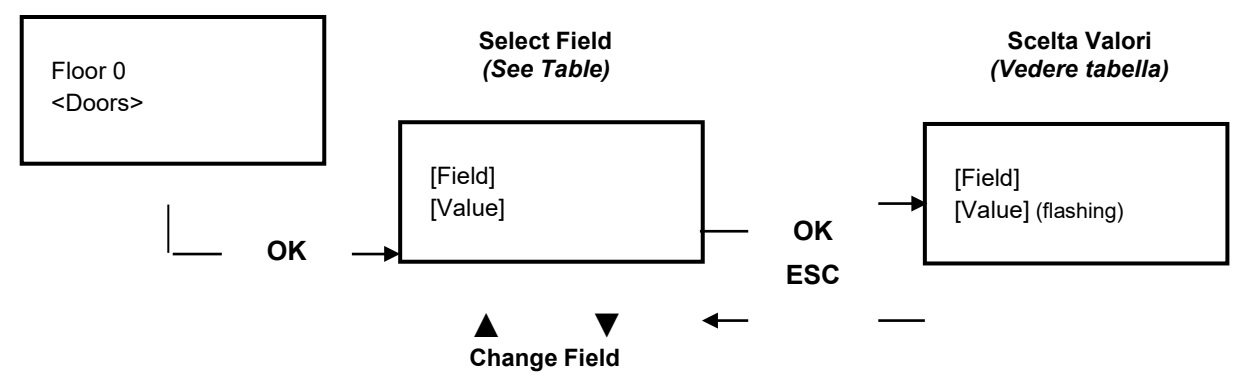

#### List of Parameters

| Parametro                    | Description                                                                                                    | N          | avigation              | Values                                                                               | Default<br>value    |
|------------------------------|----------------------------------------------------------------------------------------------------|------------|------------------------|--------------------------------------------------------------------------------------|---------------------|
| Door Bypass                  | Enabling of Car/Landing door lock bypass circuit during<br>travel <u>NOTE: available with SW Release 2.1.4 onward</u>                                                                                                    | •          | Choice                 | No;<br>Yes                                                                           | No                  |
| Locks on                     | Activation delay for electrolocks command                                                                                                    | ×          | Increase<br>Decrease   | 0,0 s <-> 10,0 s                                                                     | 0,0 s               |
| Locks off                    | Deactivation delay for electrolocks command                                                                                                    | ×          | Increase<br>Decrease   | 0,0 s <-> 10,0 s                                                                     | 0,0 s               |
| Lock fault                   | Delay for activation of Lock delay                                                                                                    | ▲<br>▼     | Increase<br>Decrease   | 2 s <-> 60 s                                                                         | 15 s                |
| Door open delay              | Automatic door opening delay                                                                                                    | ×          | Increase<br>Decrease   | 0,1 s <-> 9,9 s                                                                      | 0,5 s               |
| Car at floor with doors open | Delay for car at floor with doors open                                                                                                    | ×          | Increase<br>Decrease   | 1 s <-> 30 s                                                                         | 7 s                 |
| Door No.                     | Number of access and type of door opening                                                                                                    | 4>         | Choice                 | -1 door<br>-2 doors simult.<br>-2 doors sel.<br>-2 doors<br>sel+through              | 1 access            |
| Type Door A                  | <ul> <li>Selection of door type for entrance A:</li> <li>1) Manual / Not present: manual doors at floors, car doors manual or not present;</li> <li>2) Motor swing door: motorized doors on the floor;</li> <li>3) Car automatic: manual doors at floors, car doors automatic;</li> <li>4) Combined auto: automatic doors in the car and at Floors</li> </ul> | 4>         | Choice                 | Manual / not<br>present;<br>Motor swing<br>doors;<br>Car automatic;<br>Combined Auto | Combined<br>Auto    |
| Door A                       | Door A command option for special door Operator:<br>0 = default command<br>1 = Short close command (1 sec)<br>2 = DORMA PORTEO                                                                                                    | 4►         | Choice                 | Type:<br>0<br>1<br>2                                                                 | 0                   |
| Select Door A at floor       | Configuration of door A for each floor: set access to<br>each floor and open or close door parking at floor (for<br>automatic doors)                                                                                                    | <b>4</b> ► | Choice<br>Change floor | Yes; No;<br>Pkg. Door close;<br>Pkg. Door open                                       | Pkg. Door<br>close; |
| Door A<br>Open/Close time    | Door A without limit switch: door opening/closing time                                                                                                    | ×          | Increase<br>Decrease   | 1 s <-> 60 s                                                                         | 10 s                |
| Door A start<br>delay        | Door A manual: time before start                                                                                                    | Å<br>V     | Increase<br>Decrease   | 0,1 s <-> 9,9 s                                                                      | 2,0 s               |
| Door A powered               | Door A powered during the run. Not considered for<br>manual or independent doors                                                                                                    | •          | Choice                 | No;<br>Yes                                                                           | No                  |
| Type Door B                  | Selection of door type for door B (see Type Door A)                                                                                                    | <b>▲</b> ► | Choice                 |                                                                                      |                     |

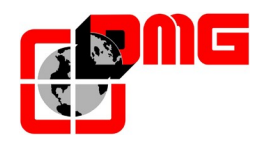

# JUNIOR Installation Manual

| Door B           | Same command option described for door A              | 4►      | Choice | Type:<br>0<br>1<br>2 | 0         |
|------------------|-------------------------------------------------------|---------|--------|----------------------|-----------|
| Select door B at | Configuration of door B for each floor: set access to | <b></b> | Choice | Yes; No;             | Pkg. Door |

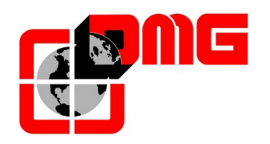

# JUNIOR Installation Manual

| Parametro                 | Description                                                                                                    | N             | avigation            | Values                             | Default<br>value |
|---------------------------|----------------------------------------------------------------------------------------------------|---------------|----------------------|------------------------------------|------------------|
| floor                     | each floor and open or close door parking at floor (for automatic doors)                                                                                                    | ▲ ▼           | Change floor         | Pkg. Door close;<br>Pkg. Door open | close;           |
| Door B<br>Open/Close time | Door B without limit switch: door opening/closing time                                                                                                    | <b>▲</b>      | Increase<br>Decrease | 1 s <-> 60 s                       | 10 s             |
| Door B start<br>delay     | Door B manual: time before start                                                                                                    | <b>▲</b><br>▼ | Increase<br>Decrease | 0,1 s <-> 9,9 s                    | 2,0 s            |
| Door B powered            | Door B powered during the run. Not considered for<br>manual or independent doors                                                                                                    | •             | Choice               | No;<br>Yes                         | No               |
| Advanced<br>opening       | Parameter for the early opening of the doors (beginning of opening before cab stop).<br>It must not be combined with the function of bypass locks <b>NOTE</b> : If this function is used, it is necessary to place the specific magnets § 5.2.3 | 4             | Choice               | No;<br>Yes                         | No               |

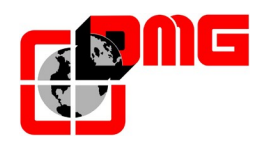

### 4.5 "Signals" Menu

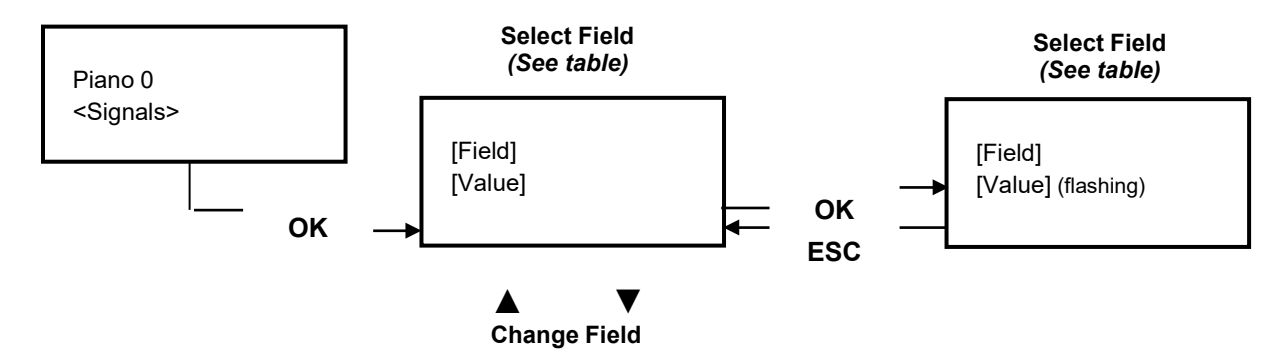

#### List of Parameters

| Parametro                   | Description                                                                                                    |            | Navigation                   | Values                           | Default<br>value |
|-----------------------------|----------------------------------------------------------------------------------------------------|------------|------------------------------|----------------------------------|------------------|
| Busy Time                   | Time of car at floor without direction before taking<br>landing calls. In case of combined automatic doors,<br>timing starts when doors have closed and the shock,<br>photocell and re-opening contacts are not activated | ▲ ▼        | Increase<br>Decrease         | 2 s <-> 30 s                     | 10 s             |
| Floor call<br>Registration  | Set the blinking for floor buttons upon registration                                                                                                    | \$         | Choice                       | Permanent;<br>Blinking at floors | Permanent        |
| Manual floor<br>Designation | Manual setting of alphanumeric characters for serial position indicators. Setting must be done for each floor                                                                                                    | <b>▲</b> ► | Select Field<br>Change Value | - ;<br>0 <-> 9 ;<br>A <-> Z      |                  |
| Delay EME                   | Emergency selection (VVVF only):<br>0 s for lifts with EME Board<br>>= 1 s for lifts without EME Board                                                                                                    | <b>▲</b>   | Increase<br>Decrease         | 0 s <-> 30 s                     | 0 s              |

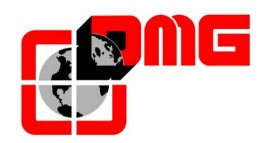

# 4.6 Menu "Special Features"

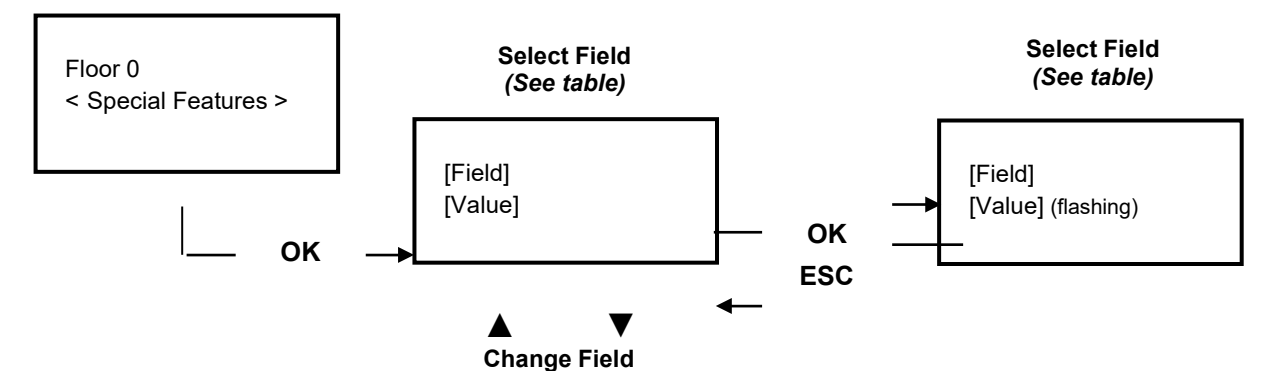

|  | List of | Parameters |
|--|---------|------------|
|--|---------|------------|

| Parametro                          | Description                                                                                                    | Navigation                                                                | Values                                       | Default<br>value   |
|------------------------------------|----------------------------------------------------------------------------------------------------|---------------------------------------------------------------------------|----------------------------------------------|--------------------|
| Reset in                           | Direction of travel during reset procedure                                                                                                    | ◆► Choice                                                                 | Down;<br>Up                                  | Down               |
| Final limit<br>switch test         | Test of the correct functioning of final limit switch: by setting<br>"Yes", lift moves upward until at low speed until the final limit<br>switch is reached                                                                                                    | ◆ Choice                                                                  | No;<br>Yes                                   | No                 |
| Temperature control                | Enables car stop during travel in case of high temperature of the machine / oil pump                                                                                                    | ◆► Choice                                                                 | No;<br>Yes                                   | No                 |
| Automatic<br>Return                | Parameters for car automatic return at floor: Return floor and Minimum waiting time before automatic return                                                                                                    | <ul> <li>Select Field</li> <li>▲ ▼ Change Value</li> </ul>                | No<br>0 <-> No. floors<br>1 min. <-> 15 min. | No<br>0<br>15 min. |
| Timed car light                    | Delay for car light. Timer starts from the moment when no<br>further calls are registered and "busy" signal is off.<br>By setting the value "0", car light is permanently on.                                                                                                    | <ul><li>▲ Increase</li><li>▼ Decrease</li></ul>                           | 0 = permanent light<br>1 <-> 239 sec         | 1                  |
| Monitor RSP<br><u>(Appendix B)</u> | Enables the shaft access control feature in lifts with reduced<br>pit/headroom. Each door lock is connected to its landing<br>panel and activates the RSP fault in case of manual opening<br>(with key). This fault prevents any movement of the car until<br>manual reset is performed.                                                                                                    | ◆► Choice                                                                 | No;<br>Yes                                   | No                 |
| Automatic<br>Calls                 | When lift is in normal mode, "Automatic calls" can be<br>activated to perform a specific calls number (up to 120 calls<br>or unlimited) in steps of one minute. However is possible to<br>enable or not the doors functionality (the system will also<br>continue to accept floor calls simulating programmed calls, if<br>enabled).The function ends automatically when machine is<br>turned off or if the system is in inspection mode. | <ul> <li>▲ Increase</li> <li>▼ Decrease</li> <li>▲ Select Door</li> </ul> | 0 <-> 120<br>∞<br>Yes - No                   | 0<br>Yes           |
| Fire-fighters                      | Parameters For Fire evacuation.<br>If provided, when the floor key closes (Required SHAFT BDU)<br>The car is parked at the floor indicated with the doors open.<br><u>NOTE</u> : the evacuation does not provide maneuvers in<br>presence, so it is recommended to use on systems with<br>automatic doors.                                                                                                    | <ul> <li>♦ Choice</li> <li>▲ ♥ Change value</li> </ul>                    | No;<br>Yes<br>0 <-> Num. floor               | No                 |
| Reset                              | Parameter for selecting the type of gear for the reset<br>maneuver:<br>-) Standard (Following the operation given by the "Type of<br>operation" parameter)<br>-) Constant pressure: the cab can move only with constant<br>pressure (cabin / floor).                                                                                                    | ◆ Choice                                                                  | Constant Pressure;<br>Standard               | Standard           |

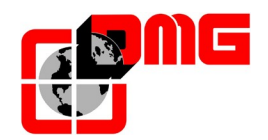

#### 4.7 "System Positioning" Menu

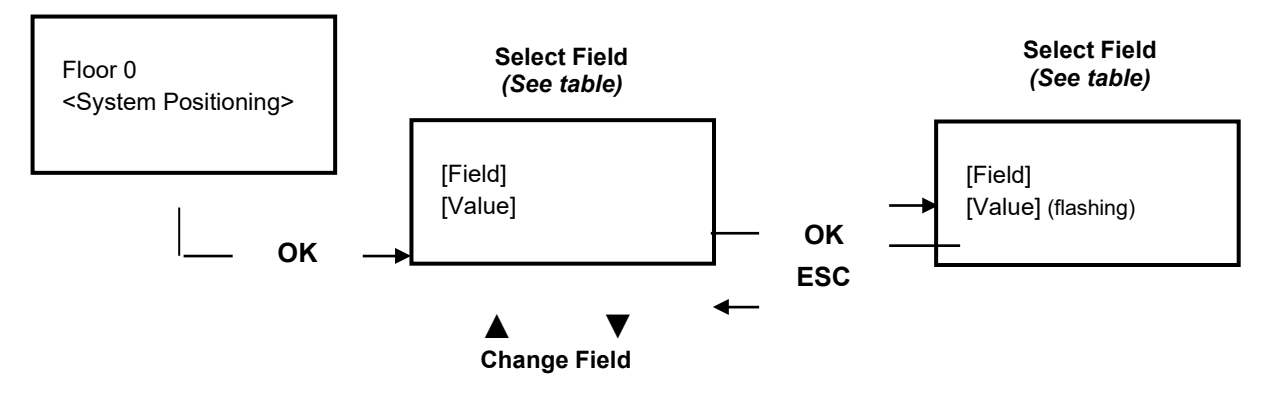

#### List of Parameters

| Parameter      | Description                                               | Navigation                                      | Values          | Default<br>value |
|----------------|-----------------------------------------------------------|-------------------------------------------------|-----------------|------------------|
| Delay DirBRK   | Start delay between commands FWD/REV and X5               | <ul><li>▲ Increase</li><li>▼ Decrease</li></ul> | 0,0 s <-> 3,0 s | 0,0 s            |
| Delay BRK-S    | Start delay between commands X5 and speed (X1)            | <ul><li>▲ Increase</li><li>▼ Decrease</li></ul> | 0,0 s <-> 3,0 s | 0,0 s            |
| Delay BRK-Dir. | Hold up of commands FWD/REV and X5 at arrival (soft stop) | <ul><li>▲ Increase</li><li>▼ Decrease</li></ul> | 0,0 s <-> 3,0 s | 1.5 s            |

#### 4.8 "Clock" Menu

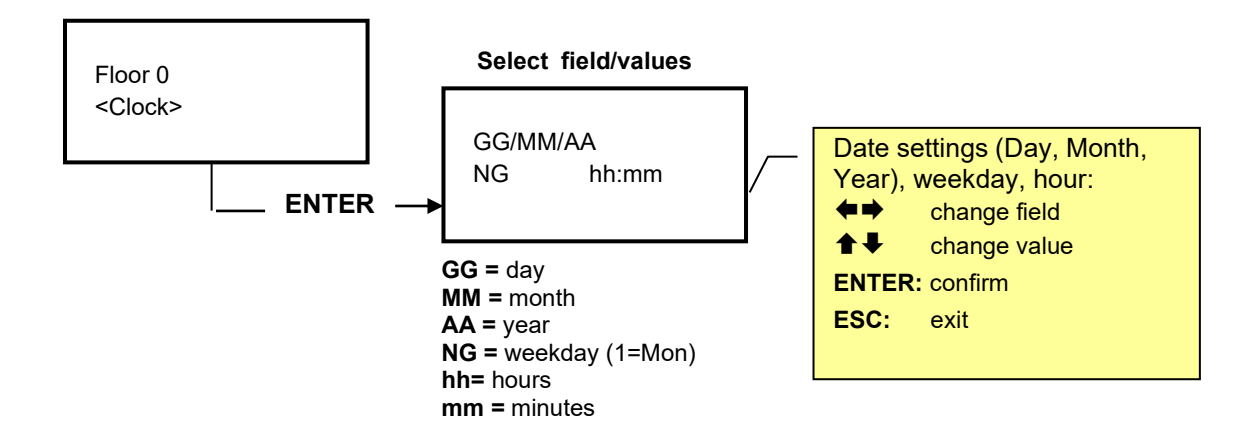

NOTICE: In case of power outage, clock settings are saved only if batteries are connected.

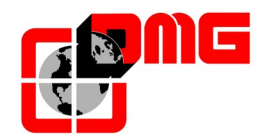

# 5. Adjustment of car position and stopping accuracy

#### 5.1 Definitions

| Code       | Description                                                             |
|------------|-------------------------------------------------------------------------|
| AGH        | Top floor deceleration limit switch                                     |
| AGB        | Bottom floor deceleration limit switch                                  |
| FAI (DOWN) | Contact for car stop (downward run) and deceleration point (upward run) |
| FAS (UP)   | Contact for car stop (upward run) and deceleration point (downward run) |

# 5.2 Principle of functioning of FAI / FAS (DOWN/UP) counting system

Through FAI/FAS sensors (two NO magnetic sensors) the JUNIOR controller manages the car positioning and detects the car deceleration and stopping points.

Possible reading errors are compensated at each passage on AGB and AGH limit swithes.

#### 5.2.1 Floor stopping accuracy adjustment

The adjustment of exact stopping level at each floor can be achieved by moving upward or downward the relevant magnets at that floor.

#### 5.2.2 Passage to Low Speed (standard floor)

Deceleration points for standard floor is based on FAI/FAS sensors. During upward run, deceleration starts when FAI sensor is engaged and the car stops when FAS sensor is engaged too (at floor, both sensors are activated at the same time). During downward run, deceleration starts when FAS sensor is engaged and the car stops when FAI sensor is engaged too.

The door zone (bypass of door locks for manual doors) and enabling of relevelling is given by the simultaneous activation of both inputs FAI and FAS. The following picture shows an exampleof magnet positioning for a 3-stop installation.

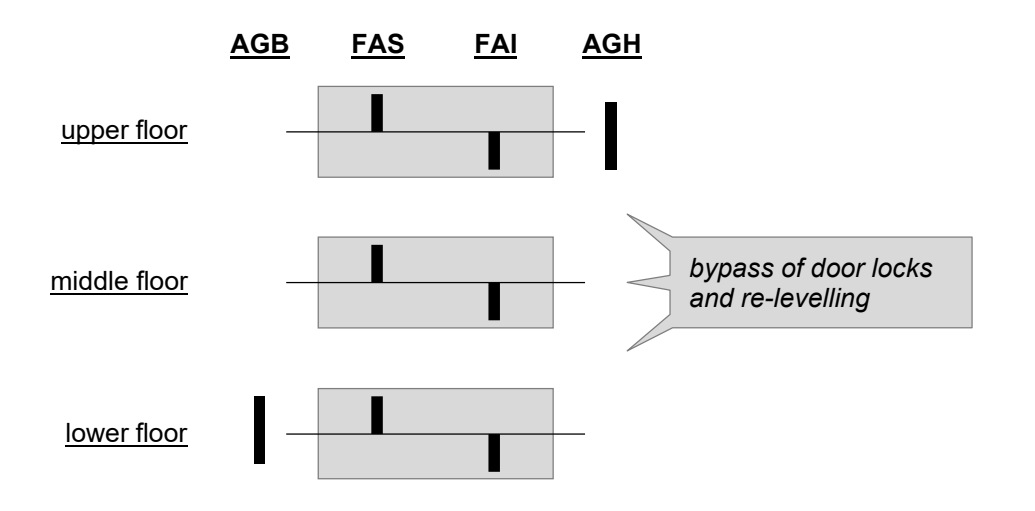

At floor, the signals from the two sensor must be both activated to ensure the correct sequence of signal switching. In addition, at top / bottom floors deceleration points are enabled by AGB (downward run) and AGH (upward run) sensors.

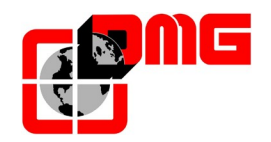

#### 5.2.3 Low speed in case of advanced opening

The management of the deceleration and stop points for these floor is based on the two FAI and FAS signals. In downward the slowdown is given by the activation of the FAS sensor and the stop from the activation of the FAI + FAS sensor (on the plane the two impulsors are active at the same time). In upward the slowdown is due to the activation of the FAI sensor and the stop from the activation of the FAI + FAS sensor.

The slowing magnets must be of reduced length (2 cm) and are not necessary on the extreme surfaces:

- a) For the lower floor the downward slowing magnet is replaced by the activation of AGB
- b) For the higher floor the slowing down magnet is replaced by the activation of AGH.

The magnets of the door area must be sized in such a way as to ensure that the door can open in an area that does not put users at risk (there may be a step between the cabin and the threshold when approaching the floor (magnet length 5) cm).

The Advanced opening function must not be combined with the function of bypass locks.

At floor, the signals relative to the two magnets must be superimposed (the magnets themselves may not be overlapped due to the sensitivity of the sensor itself) to guarantee a correct signal switching sequence.

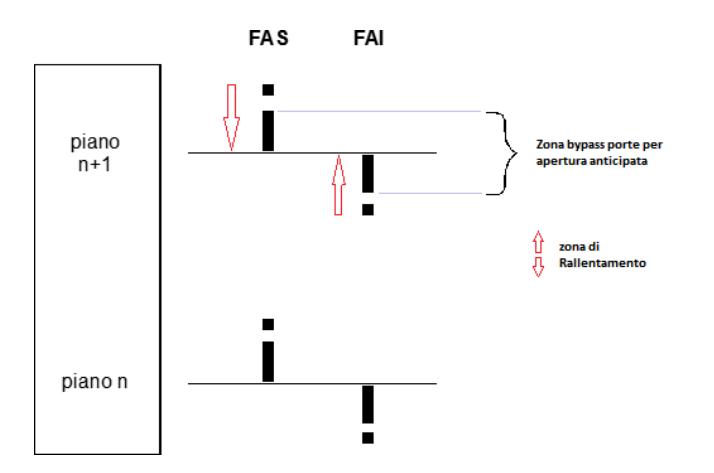

The following figure shows an example of positioning the signals for a three-stop system.

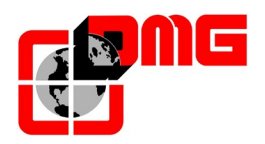

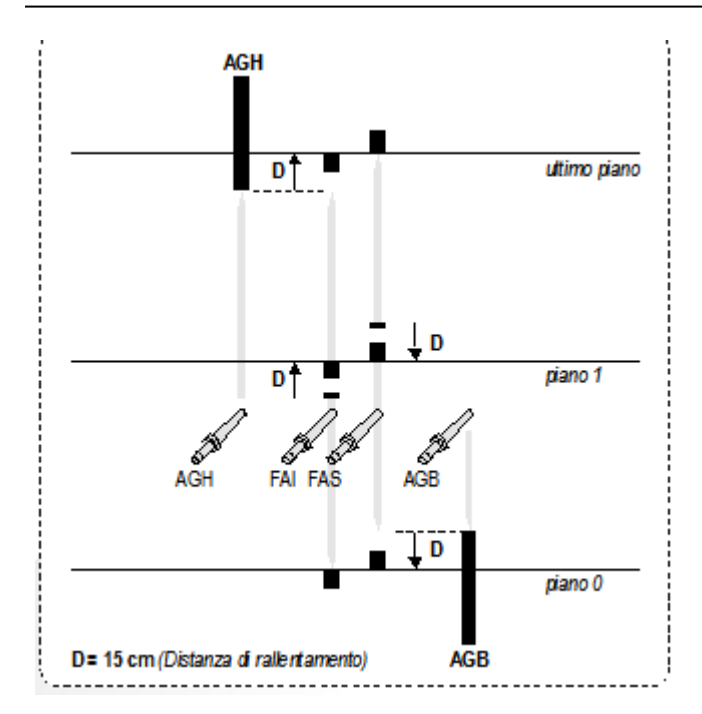

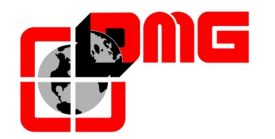

# 6. Appendix A – USB-based SW updating procedure

- 1. Copy the latest SW file on a USB key.
- 2. Switch on the controller and fully open the safety chain.
- 3. Open the INT board plastic lid (Motherboard).
- 4. Insert the USB key in the slot.
- 5. Check that the LCD display shows the correct SW version (e.g.: SW 2.0.5).
- 6. The display shows a progress bar during download (~20 sec).
- 7. Wait for **RUN** led (green) to flash
- 8. Remove the USB key. The system completes the update and restarts automatically the new software.

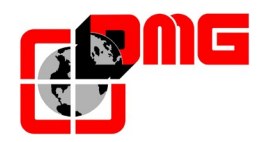

# 7. Appendix B – RSP Monitor

Enable the RSP parameter on <Specials> Menu (§4.6).

RSP fault is activated when one of the auxiliary door lock contact (NC) is open. When this happens, the system is blocked and the cabin can be moved only in inspection mode.

See wiring schematics for proper connection of this contact.

#### Protections:

- **Top of car:** lift technician must enable the protection on the top of the car before operating. This protection disables the upward run of the car.
- **Pit:** lift technician must enable the protection in the shaft pit before operating. This protection disables the downward run of the car.

#### End of inspection mode:

At the end of the intervention, the technician must:

- Remove the protections and switch the selector in normal operation mode;
- Exit from the shaft;
- Opearate the dedicated test "Reset RSP" (§3.3).

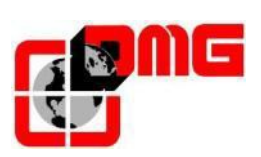

DMG SpA Via delle Monachelle 84/C • 00071 Pomezia (Roma) • Italia Tel.: +39 06930251 • <u>www.dmg.it</u>